# MOODLE PRACTICAL GUIDE FOR LEARNERS AND TRAINERS

Co-funded by the Erasmus+ Programme of the European Union

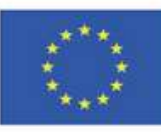

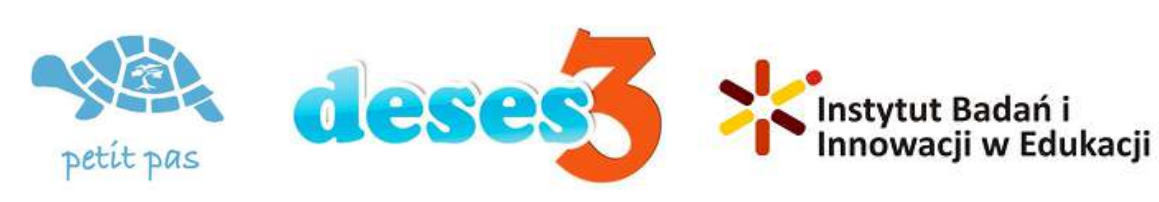

ID 2020-1-RO01-KA204-080320

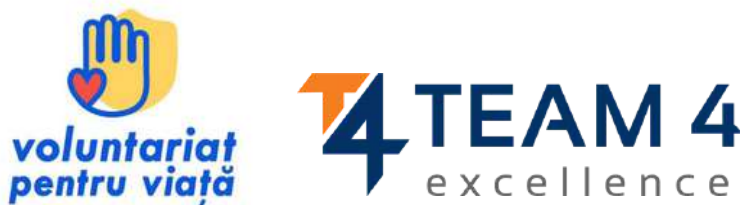

# This guideline comprises of the following sections:

- 1. Course overview
- 2. Change the language
- 3. Log into the platform
- 4. Enrol the course
- 5. Forum section
- 6. Complete the course modules
- 7. Solve the quizzes
- 8. Take your badges

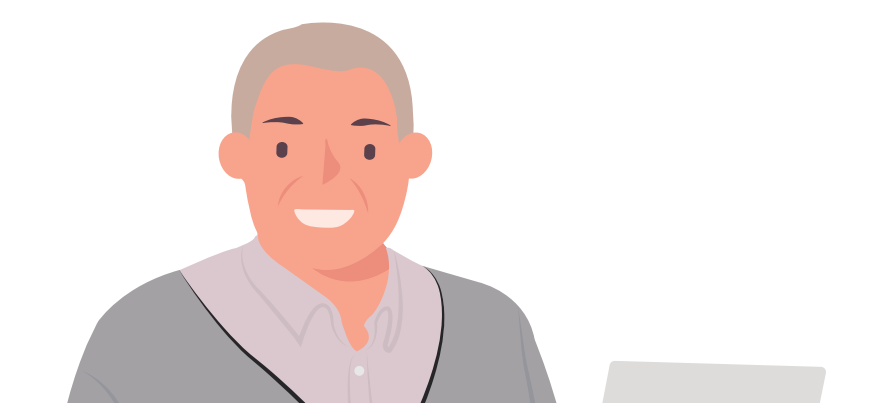

# 9. Provide feedback10.Download the certificate11.Bonus materials

"Anyone who stops learning is old, whet<mark>her at tw</mark>enty or eighty. Anyone who keeps learning stays young. The greatest thing in life is to keep your mind young."

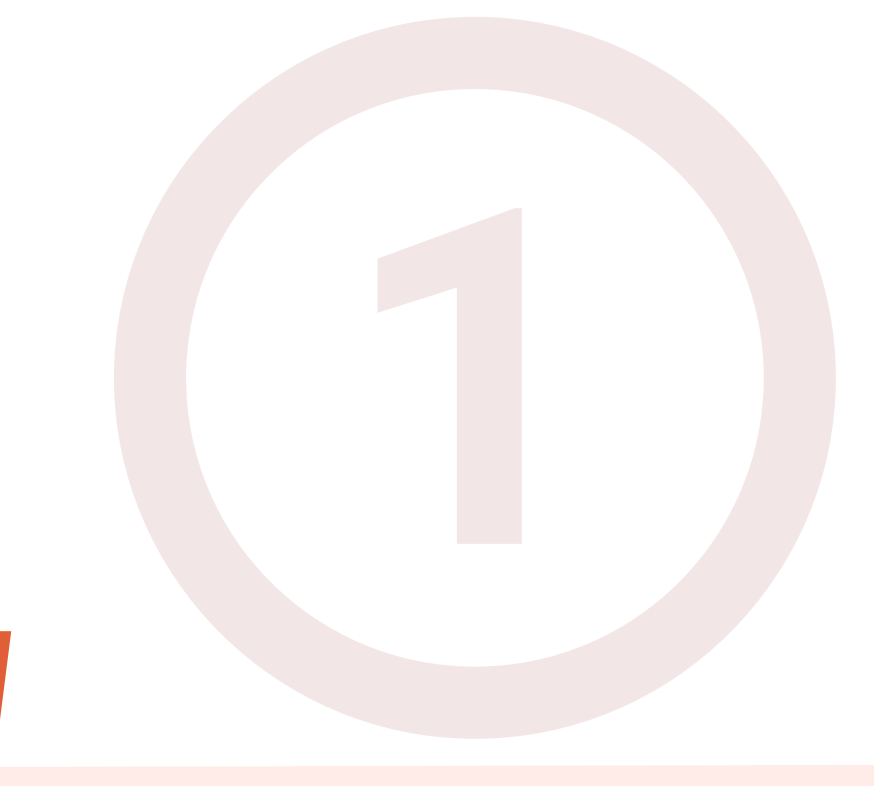

# **COURSEOVERVIEW**

Active ageing means helping people to stay in charge of their own lives for as long as possible. Because keeping minds active is equally as important as keeping bodies physically active, we invite you to join our course Supporting Elderly Needs is Our Responsibility.

The course is designed for you to develop your abilities to work with seniors, discuss with peers, learn how seniors can contribute to the community and society, and gain the course completion certificate in recognition of the newly improved skills.

## During the five course modules, you will:

- Get to know the challenges elders face during the process of ageing
- Understand the pillars in the elders' life and overcome stereotypes related to ageing
- Learn how to work with elders, with practical examples
- Learn how to empower elders to be active citizens
- Learn how to value senior citizens as an asset for communities and the society

After completing all the steps, you can download your free course completion certificate.

If we raised your interest, let's get deep into the online learning environment and get new skills and attitudes to work with the elderly.

We wish you happy learning!

# CHANGE THE LANGUAGE

To change the language displayed in the platform, click on the icon on the top right that shows a globe.

You can choose between German, English, Spanish, Italian, Polish, Romanian, Turkish and Greek

"Every student can learn, just not on the same day or the same way." Training

| Access to the platform<br>Username<br>office | English (en)<br>Español - Internacional (es) |
|----------------------------------------------|----------------------------------------------|
| Password                                     | Polski (pl)                                  |
|                                              | Română (ro)                                  |
| Log in<br>Log in using your account on:      | Türkçe (tr)<br>Ελληνικά (el)                 |
| G Google                                     |                                              |
| Facebook                                     |                                              |
| Forgotten your username or password          | d?                                           |
| New account                                  |                                              |
| Log in as a guest                            |                                              |

Click on the language box you want and then log in to start the course.

# This setting is only valid for the platform itself, not for the language of the course you want to join.

The language in which the course content is displayed depends from course to course and you can usually access it in the **Course Categories** section.

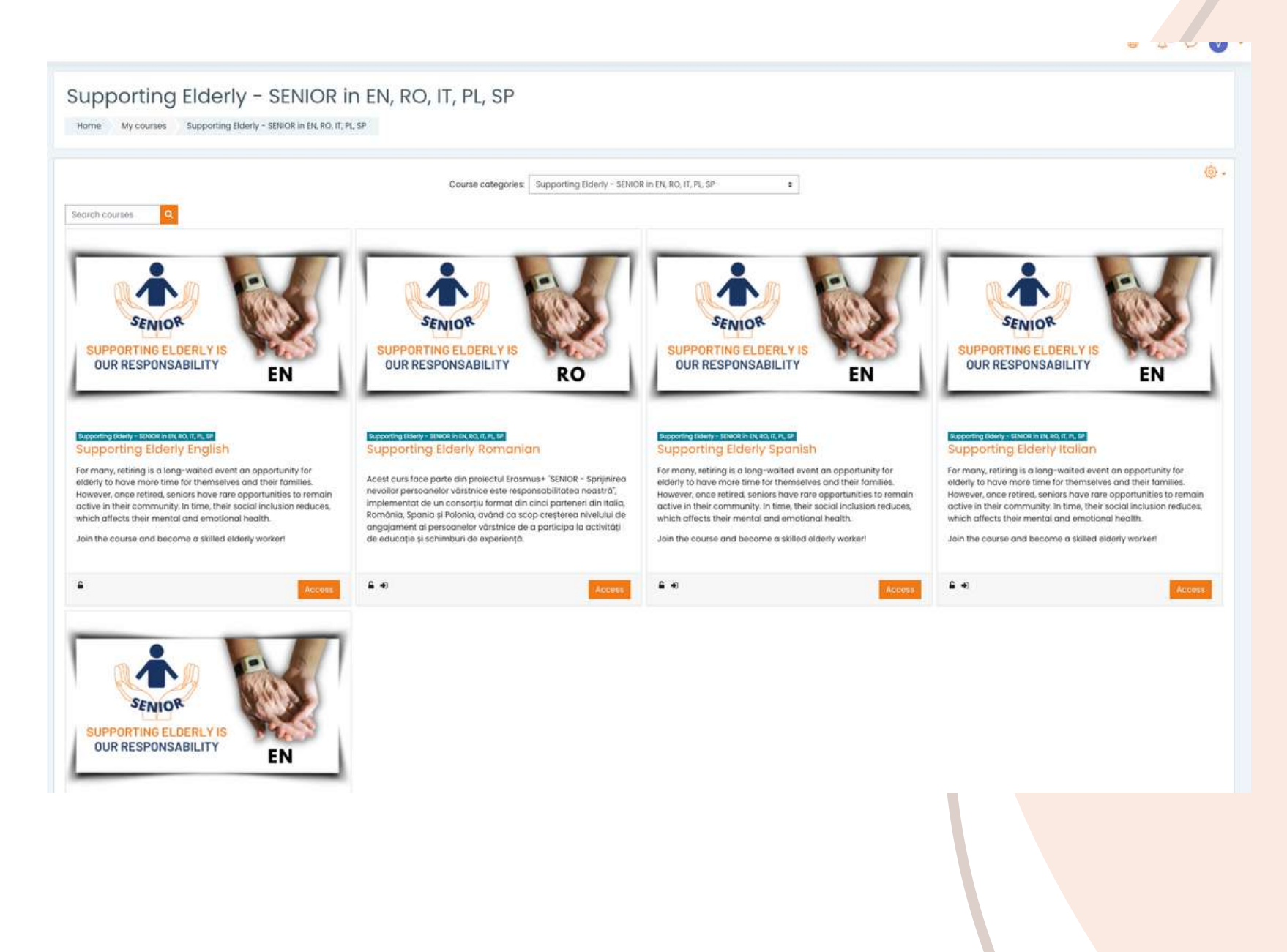

Choose the course you want by language and click <<**Access**>>. Now you have the content translated into your language!

# LOG INTO THE PLATFORM

To join the course first you need to create an account. In this section you will find three easy ways to join our e-learning environment: <a href="https://courses.trainingclub.eu/">https://courses.trainingclub.eu/</a> with a valid e-mail address, with Google account or with a Facebook account.

# Let's do it together!

# a. With e-mail

# Visit https://courses.trainingclub.eu/. As you do not have a username and password yet, you will select <<New account>>.

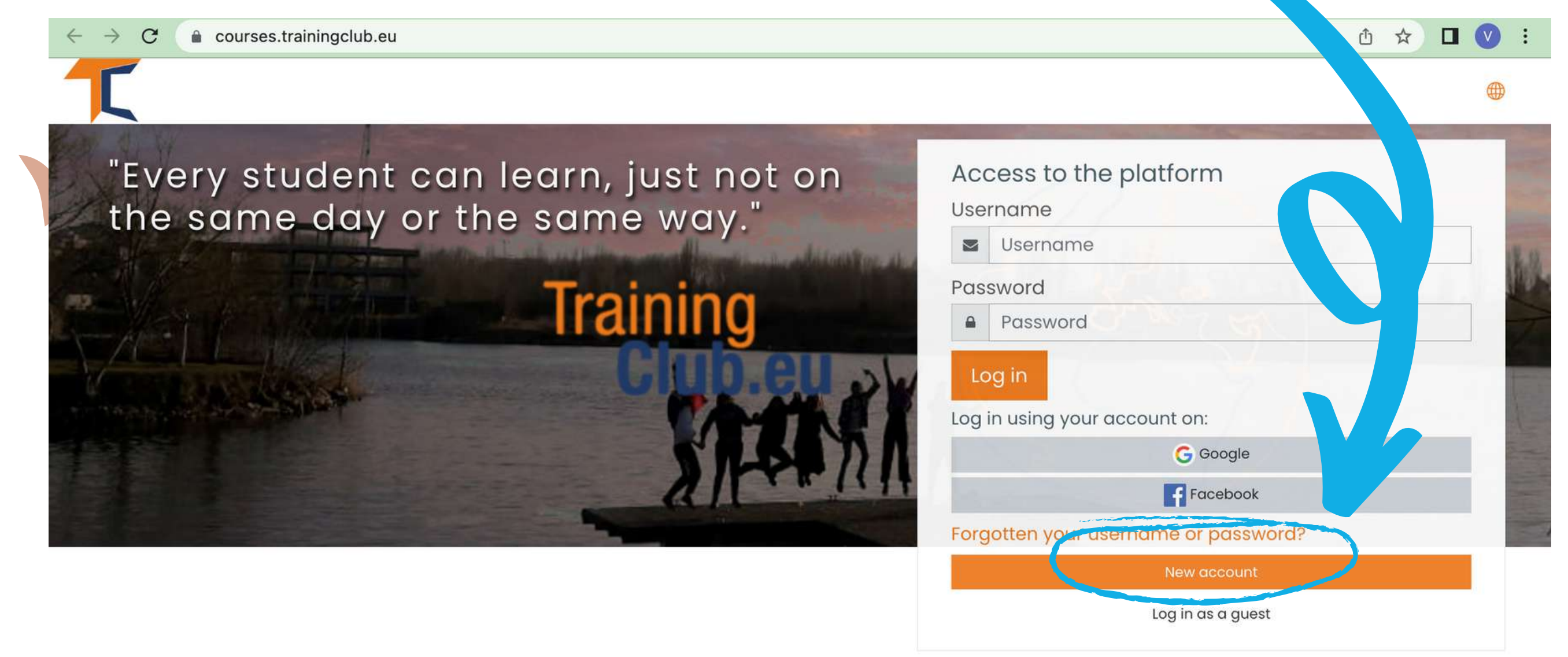

### Complete all fields to create a new account. Then go to the bottom of the page and click <<<u>Create my new account</u>>>

| $\leftarrow \rightarrow \mathbf{C}$ $\cong$ courses.trainingclub.eu/log | n/up.php?                                                                                                    | ବ 🖞 🖈 🗖 🔍 |
|-------------------------------------------------------------------------|----------------------------------------------------------------------------------------------------|-----------|
| New                                                                     | ccount                                                                                                    |           |
|                                                                         | Collaps                                                                                                    | se all    |
| ernan                                                                   |                                                                                                    | n         |
|                                                                         | - Missing username                                                                                                    | <u> </u>  |
|                                                                         | The password must have at least 8 characters, at least 1 digit(s), at least 1 lower case<br>letter(s), at least 1 upper case letter(s), at least 1 non-alphanumeric character(s) such as<br>*, -, or # | ; as      |
| Passwor                                                                 | 0                                                                                                    |           |
| More                                                                    | etails 👻                                                                                                    |           |
| Email ac                                                                | iress ①                                                                                                    | 0         |
| ail (a                                                                  | - Missing email address                                                                                                    |           |
| E) or                                                                   |                                                                                                    |           |
| Surna                                                                   |                                                                                                    |           |
| City/tow                                                                |                                                                                                    |           |
| Country                                                                 | Select a country                                                                                                    | *         |
|                                                                         | Create my new account Cancel                                                                                                    |           |
| There are                                                               | equired fields in this form marked ① .                                                                                                    |           |
|                                                                         |                                                                                                    |           |

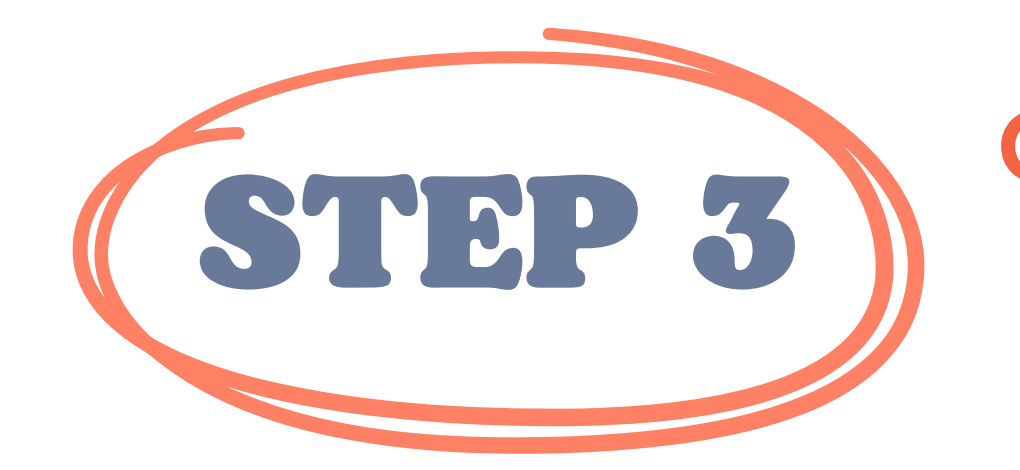

STEP 2

## Once completed, you will see the following message confirming the new account created with your email address

| Training Club Courses                                               |  |
|---------------------------------------------------------------------|--|
| Home Confirm your account                                           |  |
| An email should have been sent to your address at                   |  |
| It contains easy instructions to complete your registration.        |  |
| If you continue to have difficulty, contact the site administrator. |  |
|                                                                     |  |

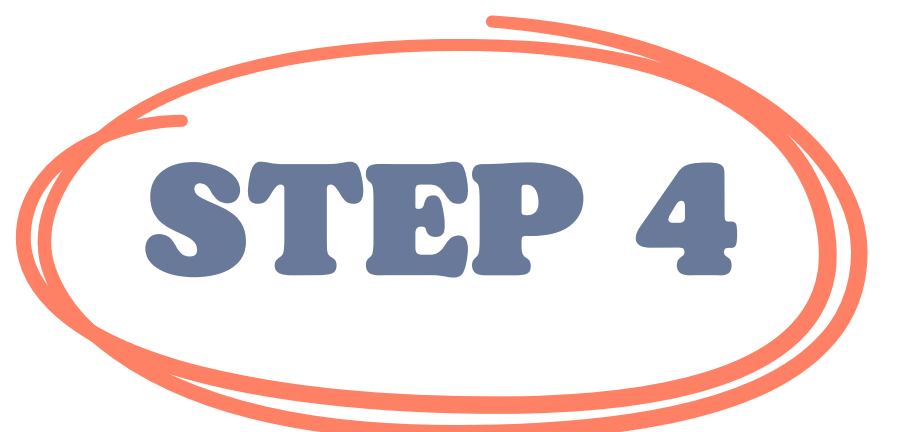

Open your email and you will find the message below with <u>the validation link.</u> **Click on the link to confirm your account** 

#### Hi,

A new account has been requested at 'Training Club Courses' using your email address. To confirm your new account, please go to this web address: **«Validation link»** In most mail programs, this should appear as a blue link which you can just click on. If that doesn't work,

then cut and paste the address into the address line at the top of your web browser window.

Admin User

# **STEP 5** Click <u>https://courses.trainingclub.eu/</u> and log in using your <u>username</u> and <u>password</u>

"Every student can learn, just not on the same day or the same way."

Training

a courses.trainingclub.eu

C

| OL                         | Accessione piditoini                                |   |
|----------------------------|-----------------------------------------------------|---|
|                            | Username                                            |   |
| and a second second second | visibility                                          |   |
| Marine 2                   | Password                                            | 1 |
|                            |                                                     |   |
|                            | Log in<br>Log in using your account on:<br>G Google | J |
| 1.111                      | Facebook                                            |   |
|                            | Forgotten your username or password?                |   |
|                            | New account                                         |   |
|                            | Log in as a guest                                   |   |

Access to the platform

QÅ

🔲 🚺 🗄

# b.With Facebook

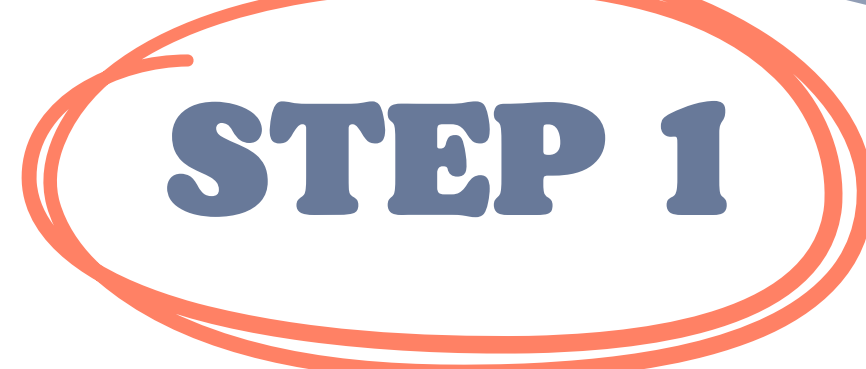

## Click <u>https://courses.trainingclub.eu/</u> and log in using your <u>Facebook account</u>

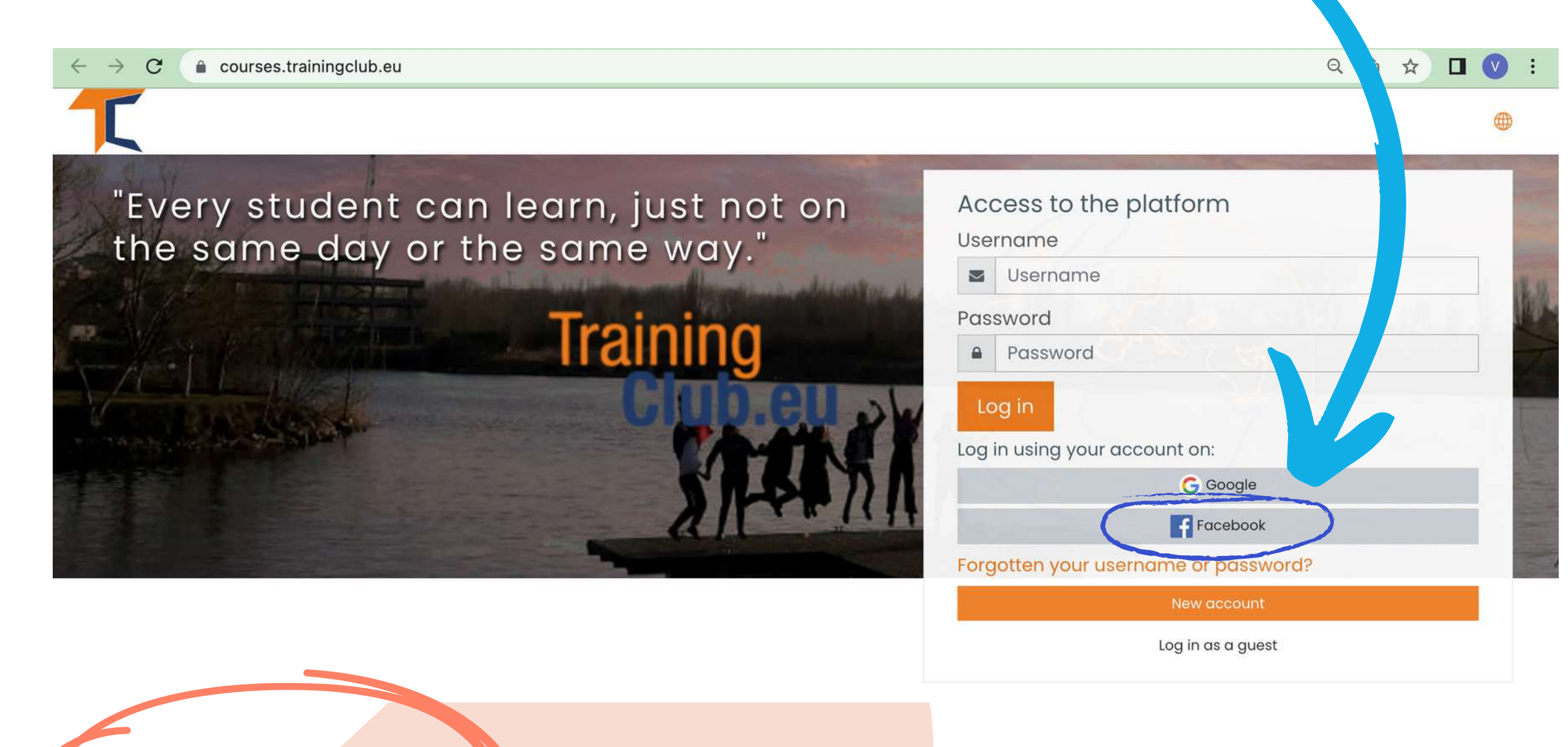

#### **STEP 2** You will be sent to Facebook to confirm your login. Select <<**Continue as** (Your Username)>> and you will be taken back to Moodle

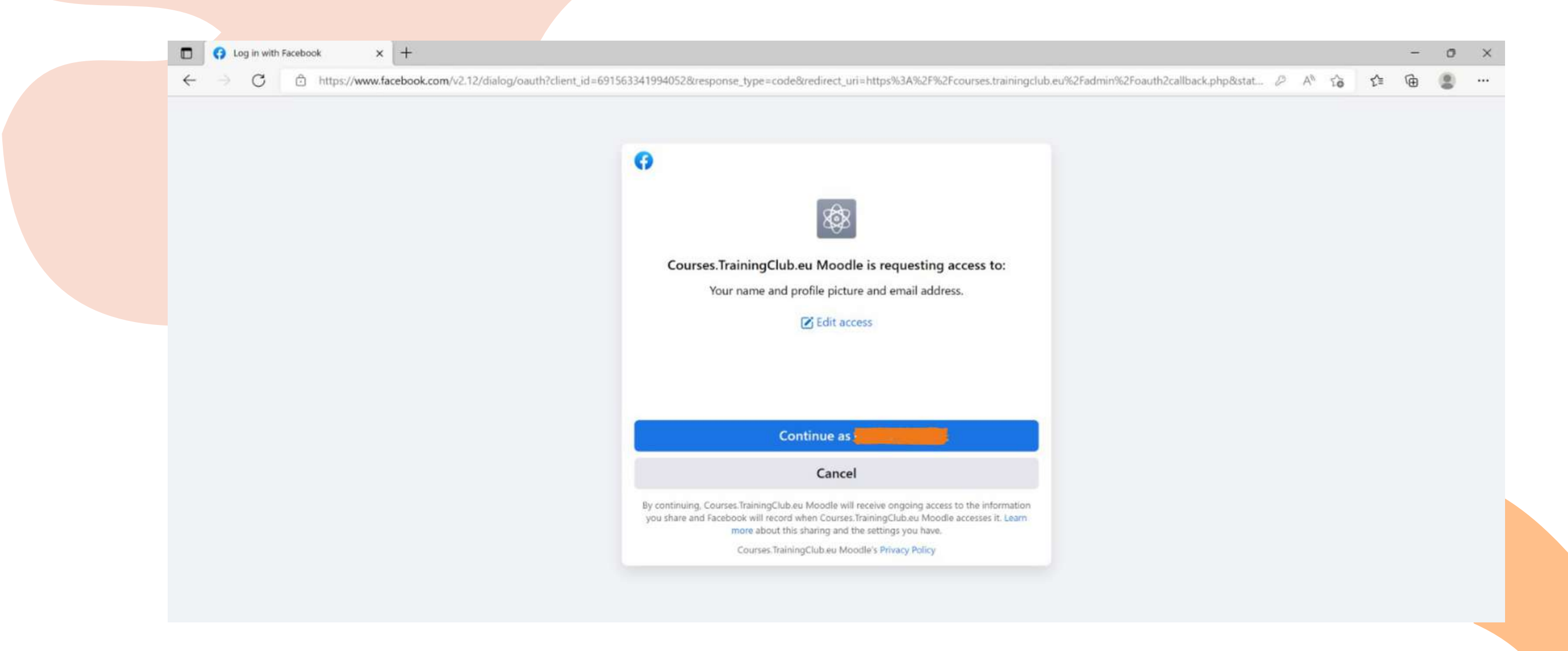

#### After that, you can start the course

# c.With Google account

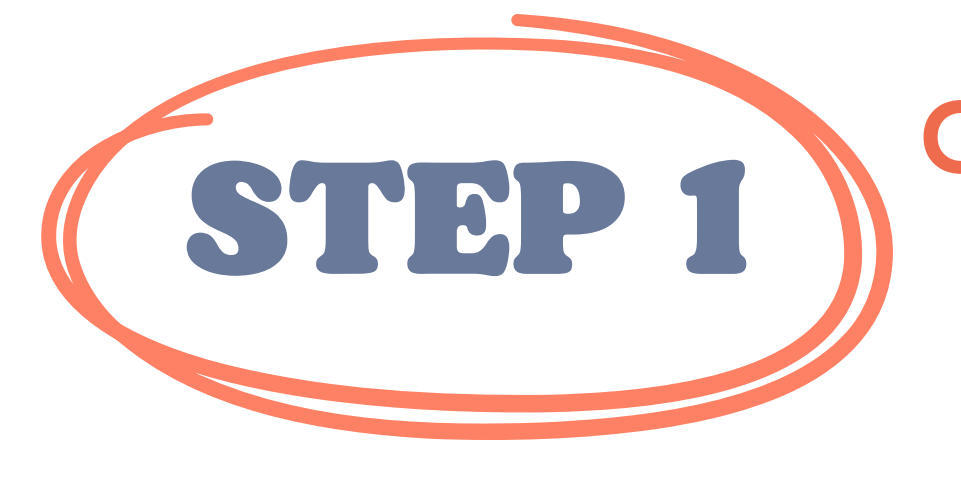

## Click <u>https://courses.trainingclub.eu/</u>and log in using your **Google account**

Q 🖞 🕁

:

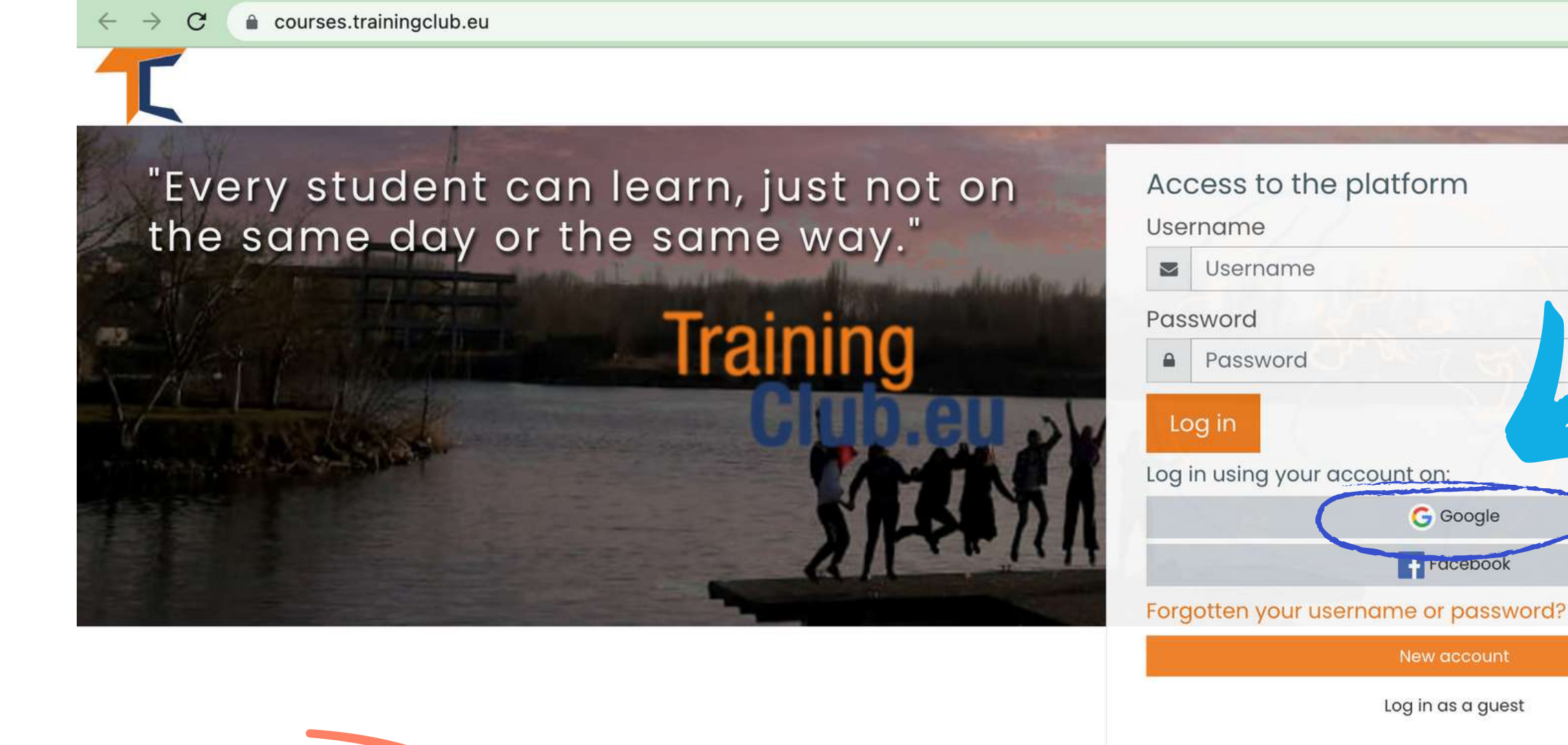

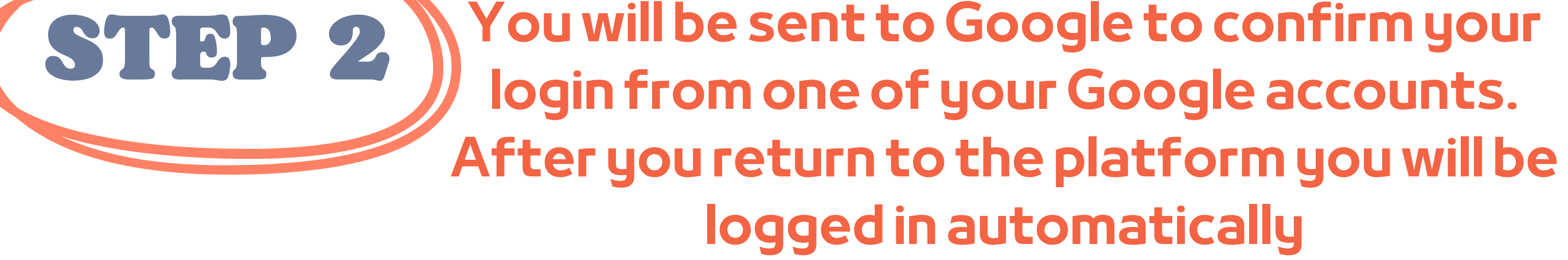

If you did not receive the confirmation, please let us know at the e-mail office[at]team4excellence.ro and we will fix it in less than 24 hrs

## **Technical Problems**

Now you can access the courses available on our virtual campus platform for free.

If you want a great educational experience, solve the tasks and get your free course completion certificate! **ENROL THE COURSE** 

As you may have already noticed, the SENIOR course is available on Moodle in English, Spanish, Italian, Polish and Romanian.

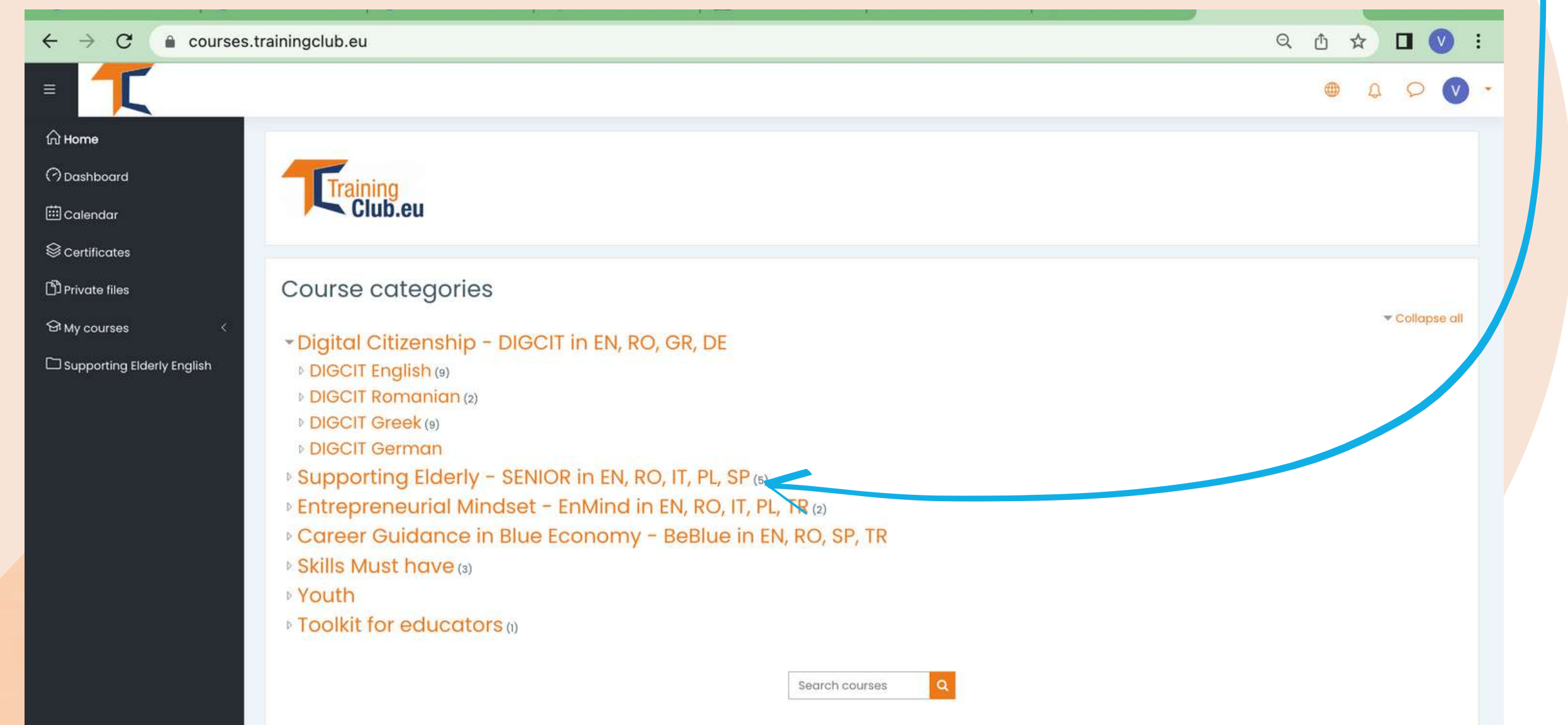

#### Click on the Supporting Elderly - SENIOR in EN, RO, IT, PL, SP section

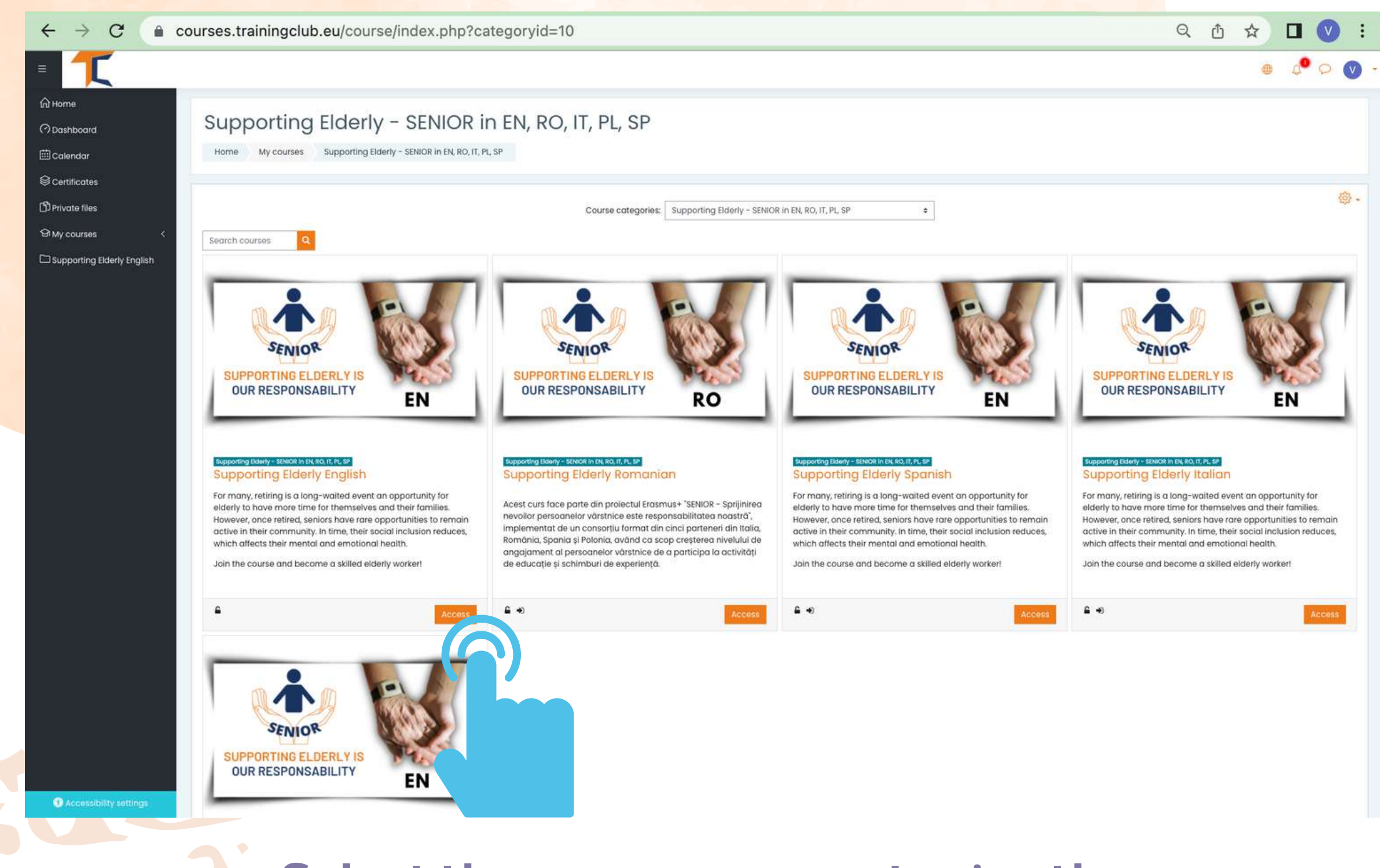

Select the course you want using the <<Access>> button and get started

The online course is starting with an intro video for you to become familiar with the topic. You will find guiding information about the learning process and detailed explanations of the course specific missions to be completed.

Your current account allows you to go through Module 1 reading material but for completing the quizzes, you will be required to enroll the course.

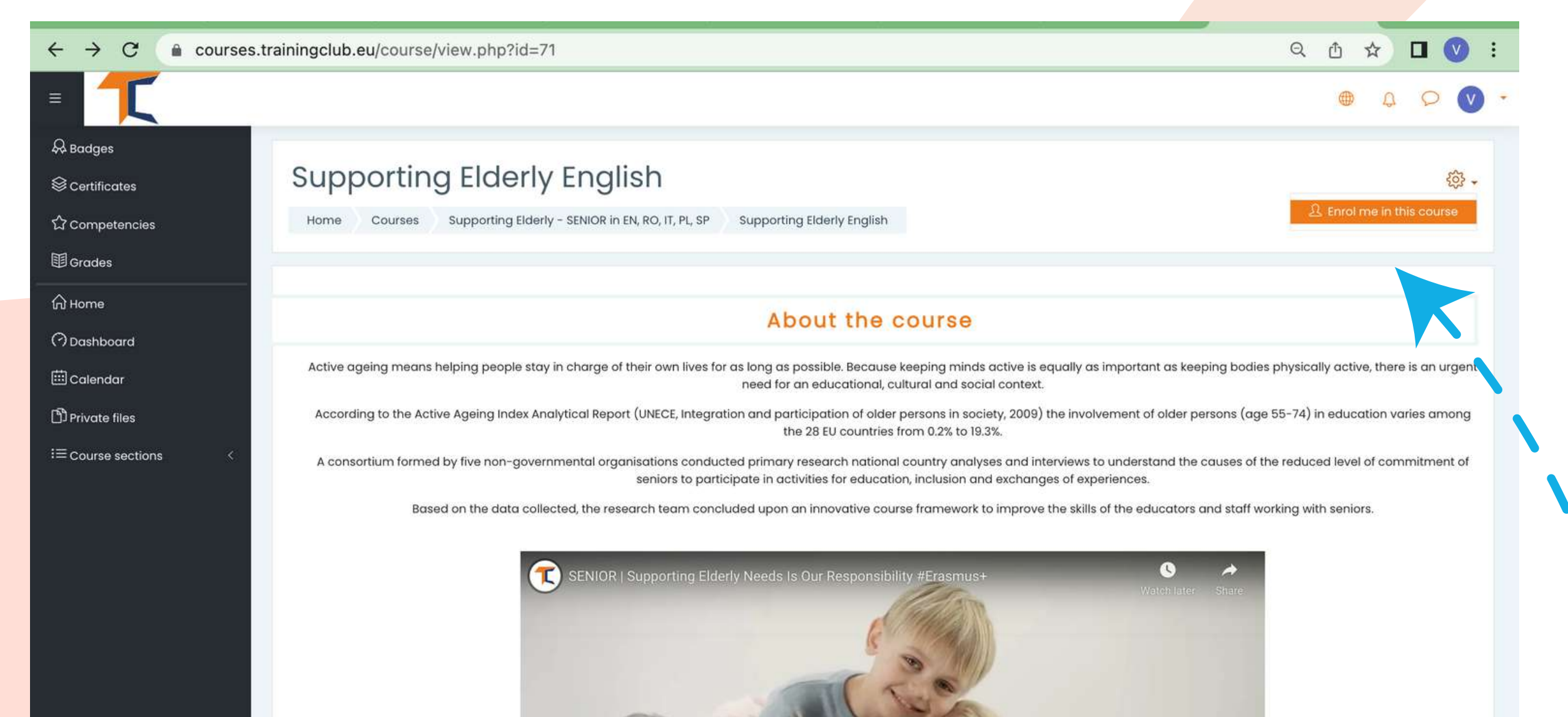

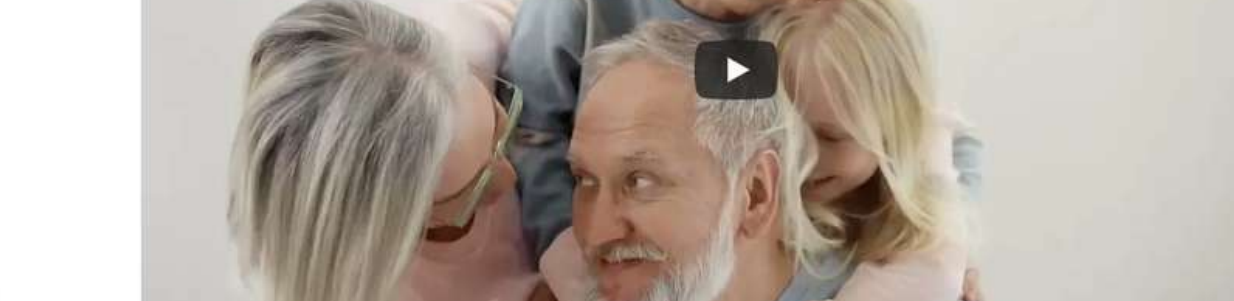

### Go in the upper right corner and click the settings button, A drop down menu will list some features. Select << Enrol me in this course>> -

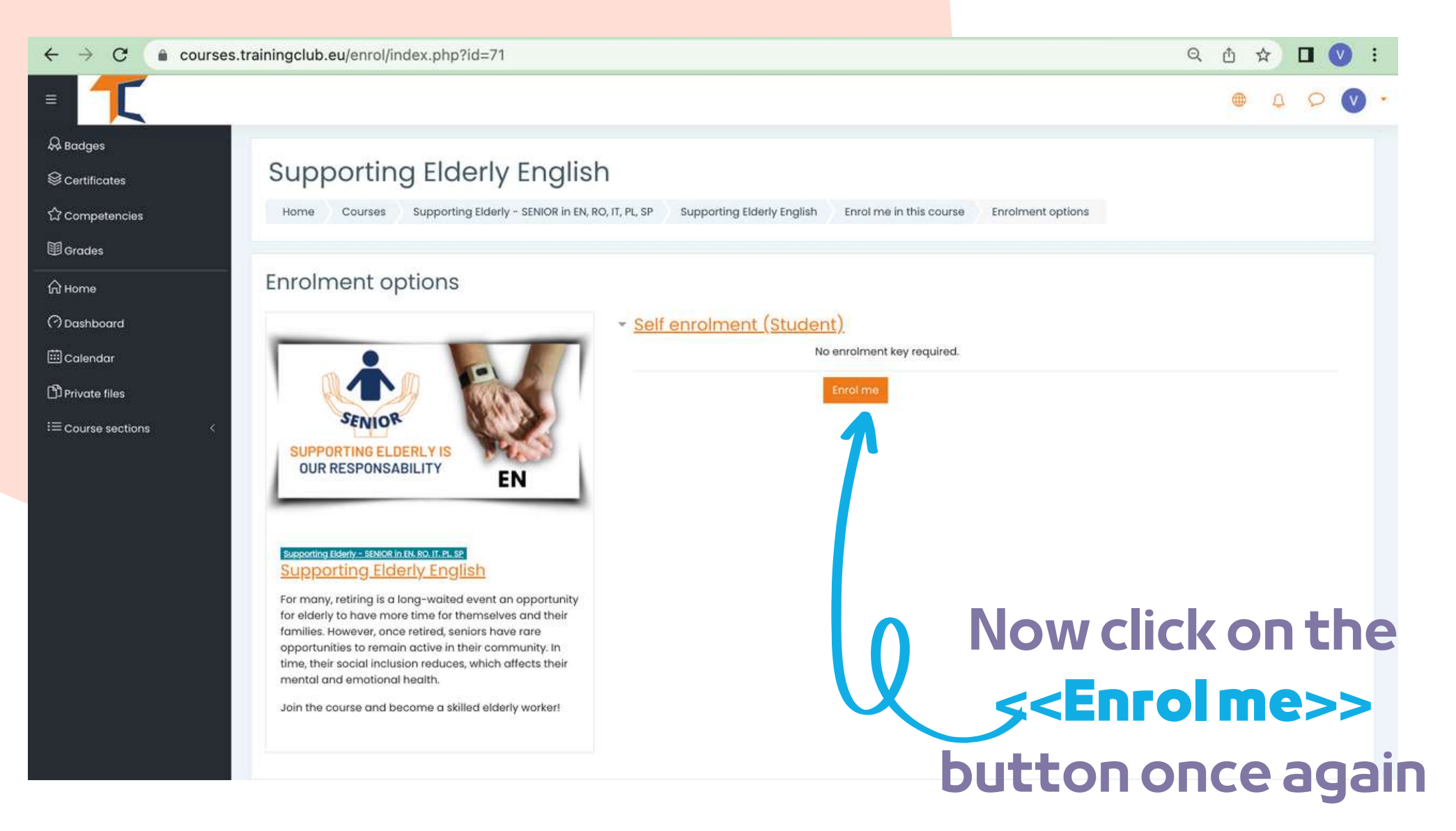

https://courses.trainingclub.eu/course/view.php?id=71#

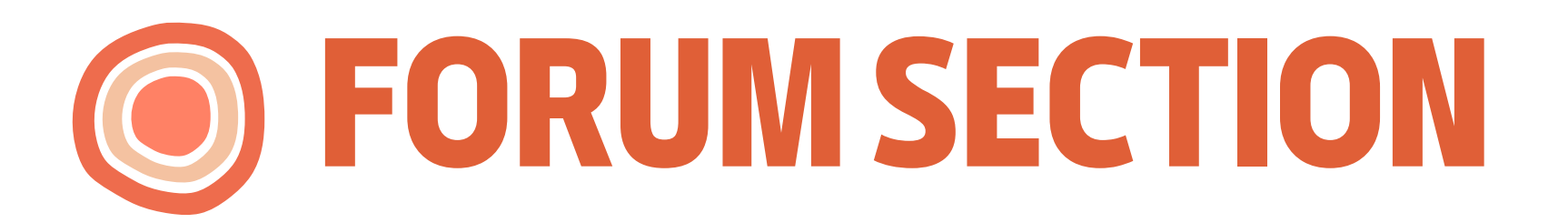

Now that you are enrolled in the course, you will be able to complete the missions. Your first mission is to introduce yourself via Forum.

The forum is a collaborative tool intended to be a space where peers may discuss about topics of interest. You are invited to introduce yourself via forum and say a few words/impressions/ expectations from the course.

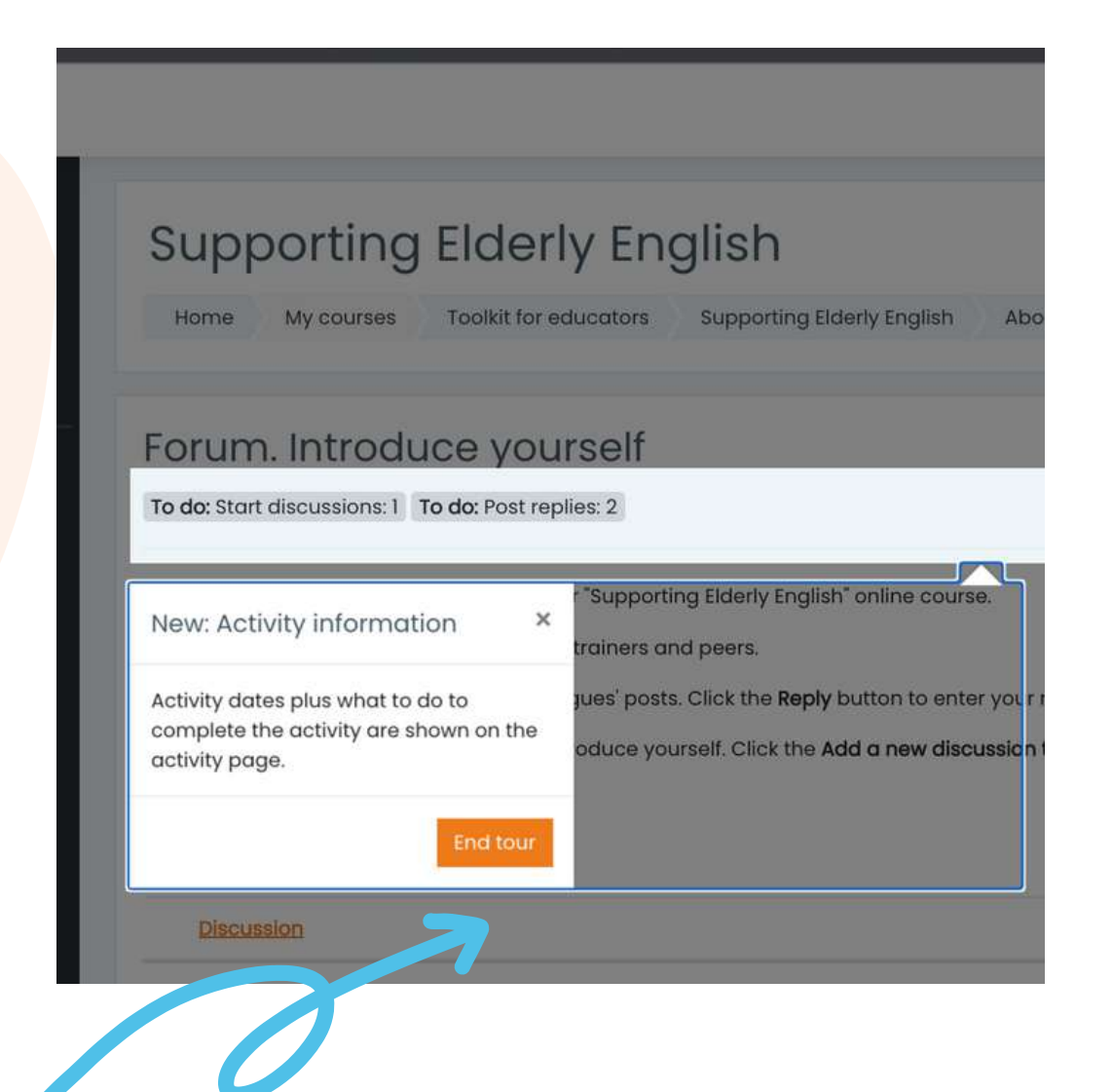

Click the << End tour>> button and continue to the Forum

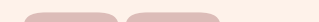

Reply via forum to two of your classmates. This way, you will understand what they know about the course topic and, for sure, you will find interesting things. In addition, the classmates will reply to your forum. Enjoy the conversation!

| ■ 【                                           |                                                                                                    |                                                                                                    | A Q                                  |
|-----------------------------------------------|----------------------------------------------------------------------------------------------------|----------------------------------------------------------------------------------------------------|--------------------------------------|
| A Badges<br>S Certificates<br>S Competencies  | Forum. Introduce )<br>To do: Start discussions: 1 To do: P                                                                                                    | /OURSelf                                                                                                    | ŵ -                                  |
| 田 Grades<br>回 Grades<br>分 Home<br>⑦ Dashboard | Welcome to the first discussion forur<br>Take a minute to introduce yourself<br>Task 1. Answer to at least two of your<br>Task 2. Create a new discussion top | n of our "Supporting Elderly English" online course.<br>to your trainers and peers.<br>colleagues' posts. Click the <b>Reply</b> button to enter your response.<br>c to introduce yourself. Click the <b>Add a new discussion topic</b> button to post to discussion. Write your name | and country in the Subject.          |
| Calendar  My courses                          | Add a new discussion topic<br>Subject                                                                                                    | 0                                                                                                    | Maito douro the Sul                  |
| Supporting Elderly English                    | Message                                                                                                    | - Required                                                                                                    | of your discussion<br>the Message of |
|                                               |                                                                                                    |                                                                                                    | After that, press                    |

• After you have finished filling in the form you will receive a confirmation for your post. This will allow other learners to interact in the topic you have created.

| T                                               | 6                                                                                                    | <u>۵</u>    | 0                   |          |
|-------------------------------------------------|----------------------------------------------------------------------------------------------------|-------------|---------------------|----------|
| Badges                                          |                                                                                                    |             |                     | -0-      |
| € Certificates                                  | Your post was successfully added.                                                                                                    |             | ×                   | ÷ {ن}    |
| ? Competencies                                  | You have 30 mins to edit it if you want to make any changes.<br>Daria Barbu will be notified of new posts in 'Seniors and motivation' of 'Forum. Introduce yourself                                                                                                    |             |                     |          |
| Grades                                          | Forum. Introduce yourself Done: Start discussions: 1 To do: Post replies: 2                                                                                                    |             |                     |          |
| 7 Dashboard<br>] Calendar<br>? My courses <     | Welcome to the first discussion forum of our "Supporting Elderly English" online course.<br>Take a minute to introduce yourself to your trainers and peers.<br>Task 1. Answer to at least two of your colleagues' posts. Click the Reply button to enter your response. |             |                     |          |
| ] Private files<br>] Supporting Elderly English | Task 2. Create a new discussion topic to introduce yourself. Click the Add a new discussion topic button to post to discussion. Write your name and country in the Subject.                                                                                             |             |                     |          |
| Course sections <                               | Add a new discussion topic                                                                                                    |             |                     |          |
|                                                 | Discussion Started by Last post I Re                                                                                                    | eplies S    | ubscribe            | э        |
|                                                 | ☆ Seniors and motivation                                                                                                    | 0           | •                   | ı        |
|                                                 | ☆ Nicoleta                                                                                                    | 0           |                     | I        |
|                                                 | Jump to   Course content. Module                                                                                                    | 1 - Know    | Next ac<br>your sen | tivity:  |
| Accessibility settings                          | KANY AND AN AN AN AN AN AN AN AN AN AN AN AN AN                                                                                                    | <u> 136</u> |                     | 11<br>17 |

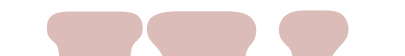

To enter the discussions proposed by others simply click on their Subject title

| Forum. Introduce yourself                                                                                                  |                |
|----------------------------------------------------------------------------------------------------|----------------|
| SENIORS course admin                                                                                                    |                |
|                                                                                                    | 😳 Settings 🝷   |
| Seniors and motivation                                                                                                    | Nicoleta ►     |
| Display replies in nested form +                                                                                           |                |
| SENIORS course admin<br>by System Administrator - Wednesday, 15 June 2022, 10:46 PM                                        |                |
| Hello                                                                                                    |                |
| My name is Ovidiu and I am one of the platform admins. We hope that you are having a nice experience following our course. |                |
| Enjoy!                                                                                                    |                |
| Ovidiu                                                                                                    |                |
|                                                                                                    | Perma rk Reply |
| Write your reply                                                                                                    |                |
|                                                                                                    |                |
|                                                                                                    |                |
| Post to forum Cap al                                                                                                    | Advanced       |
|                                                                                                    |                |

After you have chosen a subject, reply in the thread by clicking on the <<**Reply**>> button. A box will appear and you will write your message. When you are done, click <<**Post to forum**>>.

# **COMPLETE THE COURSE MODULES**

Now that you have logged in, enrolled and gone through the forum you can proceed to the theoretical module!

The learning process includes game elements consisting of a flow of lessons, tasks to be completed, awarding badges for task completed, collection of all badges by participants and gaining a course completion certificate.

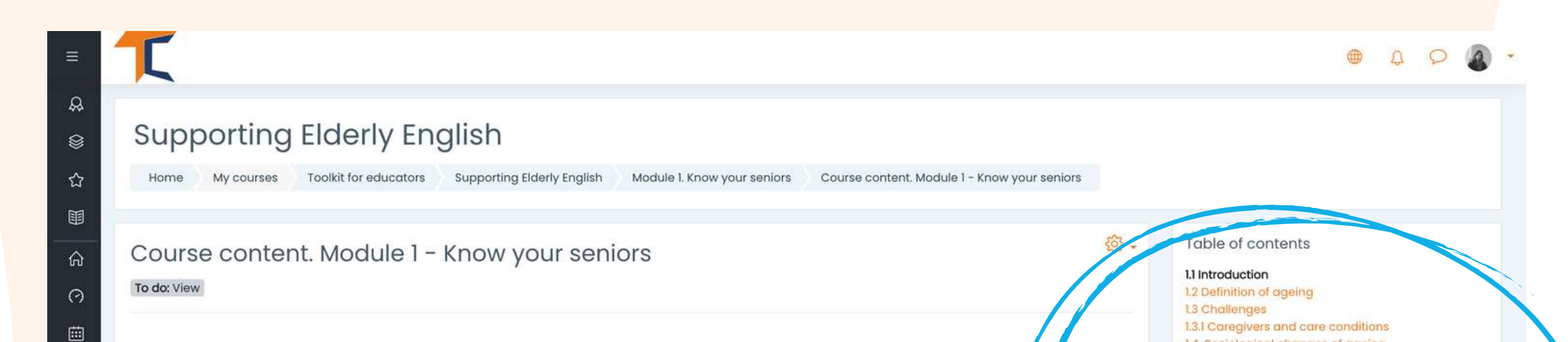

1.4. Sociological changes of ageing

Depression in the Elderly

1.5 Physical changes of ageing

1.6 The ABC of ageing well 1.6.1 How to cope with ageing

1.4.3 Resilience

1.4.6 Grief

1.5.1 Fraility

1.6.2 Befriending

after retirement

1.4.1 Symptoms and Signs of Elderly Depression

1.4.2 How to Reduce and Treat Loneliness and

1.6.3 Examples of old people and what they achieved

1.4.5 How can caregivers fight boredom?

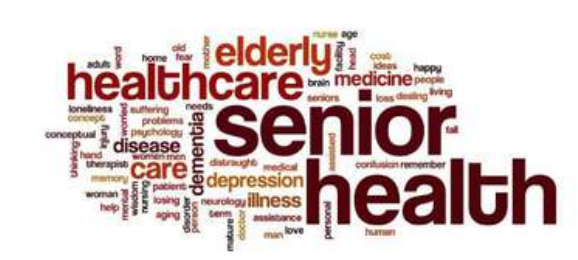

1.1 Introduction

#### Introduction

Old

କ୍ର

B

When we think about age the first statement coming to our mind is "age is just a number" and it could be just that or much more. As life expectancy for humans increases, so does our perception of what age we consider 'old' (Roebuck, 1979). We have better medicine, lifestyle, and disease prevention than ever before. We have more science promoting healthy life practices that keep us younger for longer.

Depending on who you ask, the definition of what old is can differ depending on the opinion and the age of the person being asked. Searching for what is considered "old"

Here you can see the content of the module organised by chapters

The theoretical part on the course is presented as an E-book. There are **five main course modules**, each module comprising several chapters. You can navigate through and stop on the sections that you consider as being of interest.

### If you are more visual, you have the option to read the power point presentation. You will find presentations for each module. Enjoy the course!

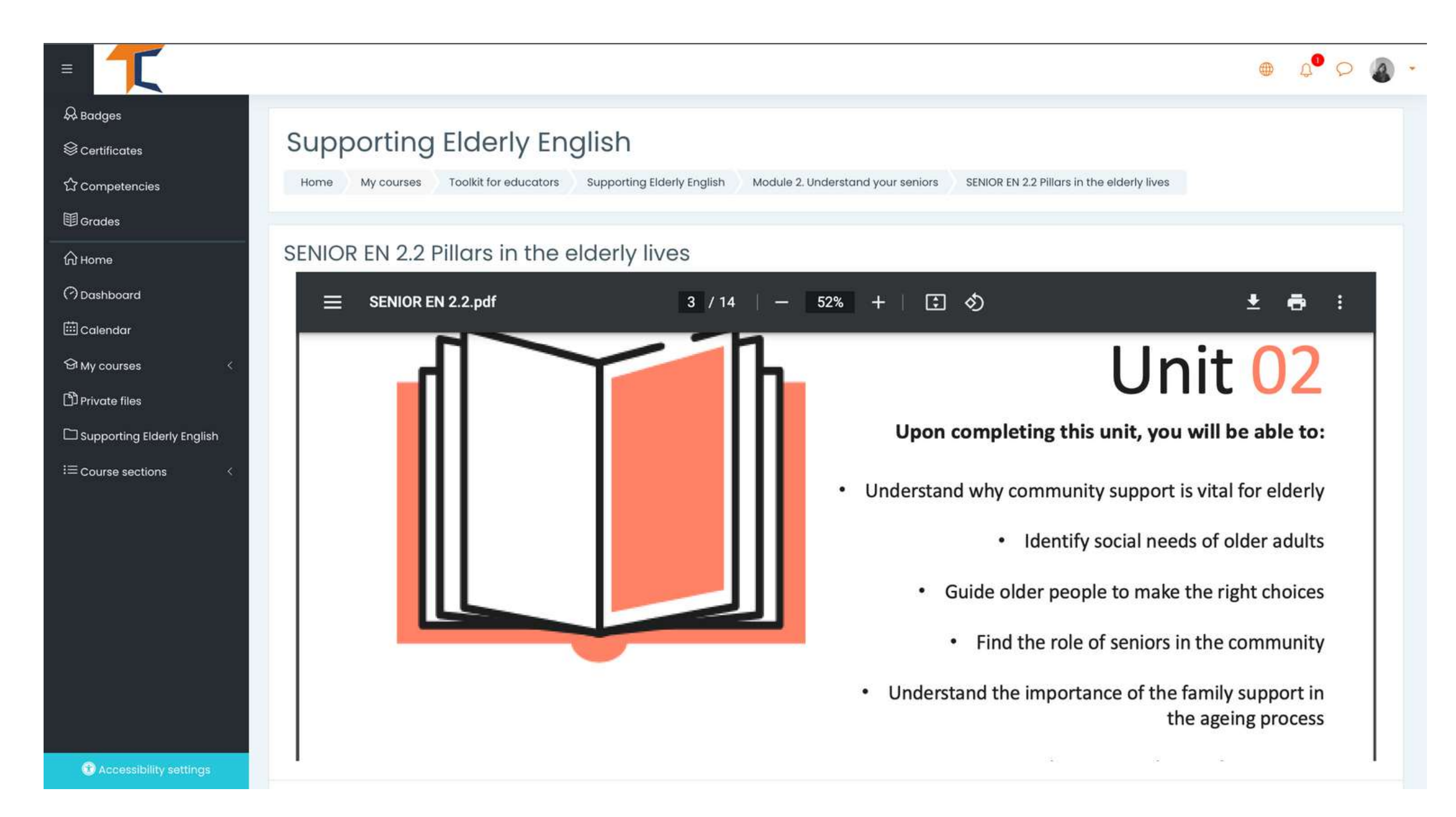

If you prefer video/audio, then we invite you to watch our video presentation here:

### https://www.youtube.com/watch?v=O-XW7Fe3IAo

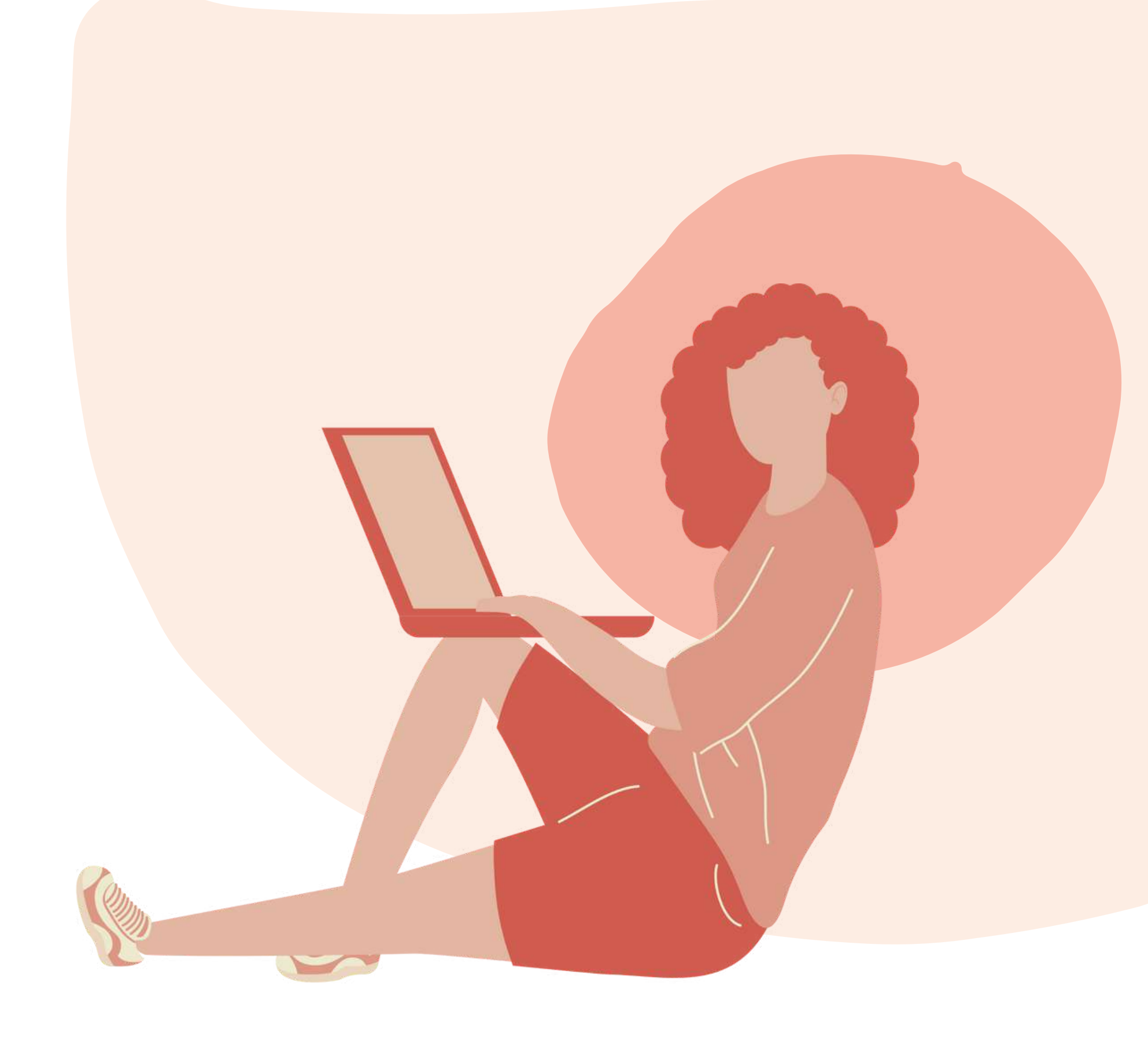

# SOLVE THE QUIZZES

Each lesson is followed by a quiz. The quiz will give you the possibility to test your level of knowledge. There are 10 multiple choice questions with three possible responses. Only one is correct. Read carefully and solve the test. We wish you success!

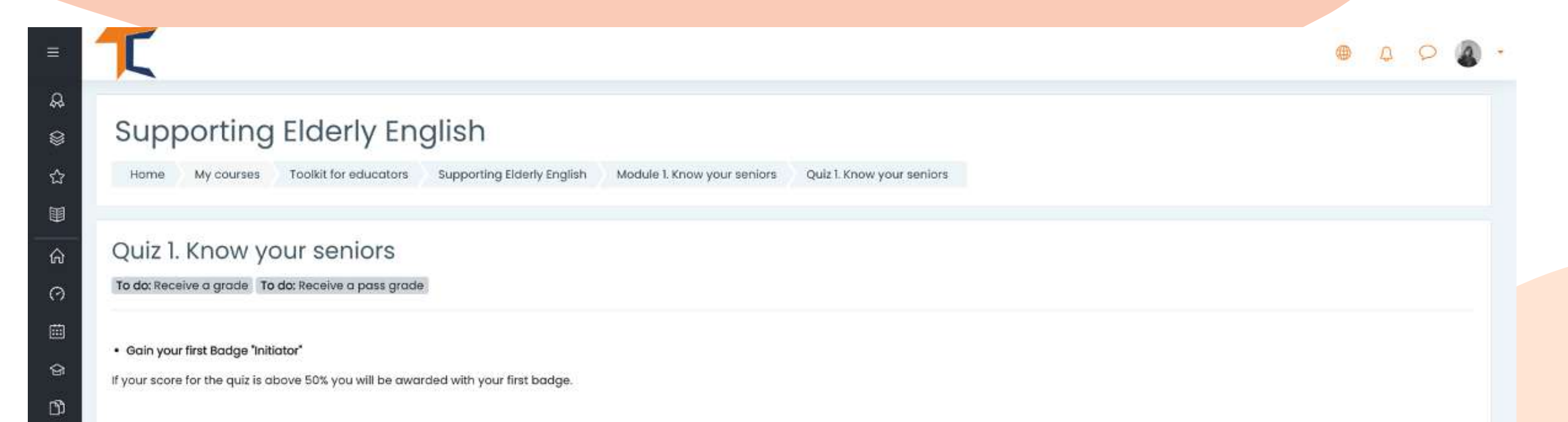

|                                                                       |     | Time limit: 15 mins       |                   |    |
|-----------------------------------------------------------------------|-----|---------------------------|-------------------|----|
|                                                                       | ode | Grading method: Highest   |                   |    |
|                                                                       | .00 | Grade to pass: 5.00 out o |                   |    |
|                                                                       |     | Attempt quiz now          |                   |    |
| Next activity<br>Course content. Module 2 – Understand your seniors 🕨 | •   | Jump to                   | Previous activity | Pr |

You have 15 minutes to answer all questions. The quizzes are designed as a multiple-choice grid test.

Click on <<**Start attempt**>> and test your knowledge

#### Start attempt

×

#### Time limit

Your attempt will have a time limit of 15 mins. When you start, the timer will begin to count down and cannot be paused. You must finish your attempt before it expires. Are you sure you wish to start now?

Start attempt Cancel

If you respond correct to more than 50%, then you will met the passing score and will be awarded with a badge. If you did not meet the passing score, stay calm, there are few more attempts. Read on your pace!

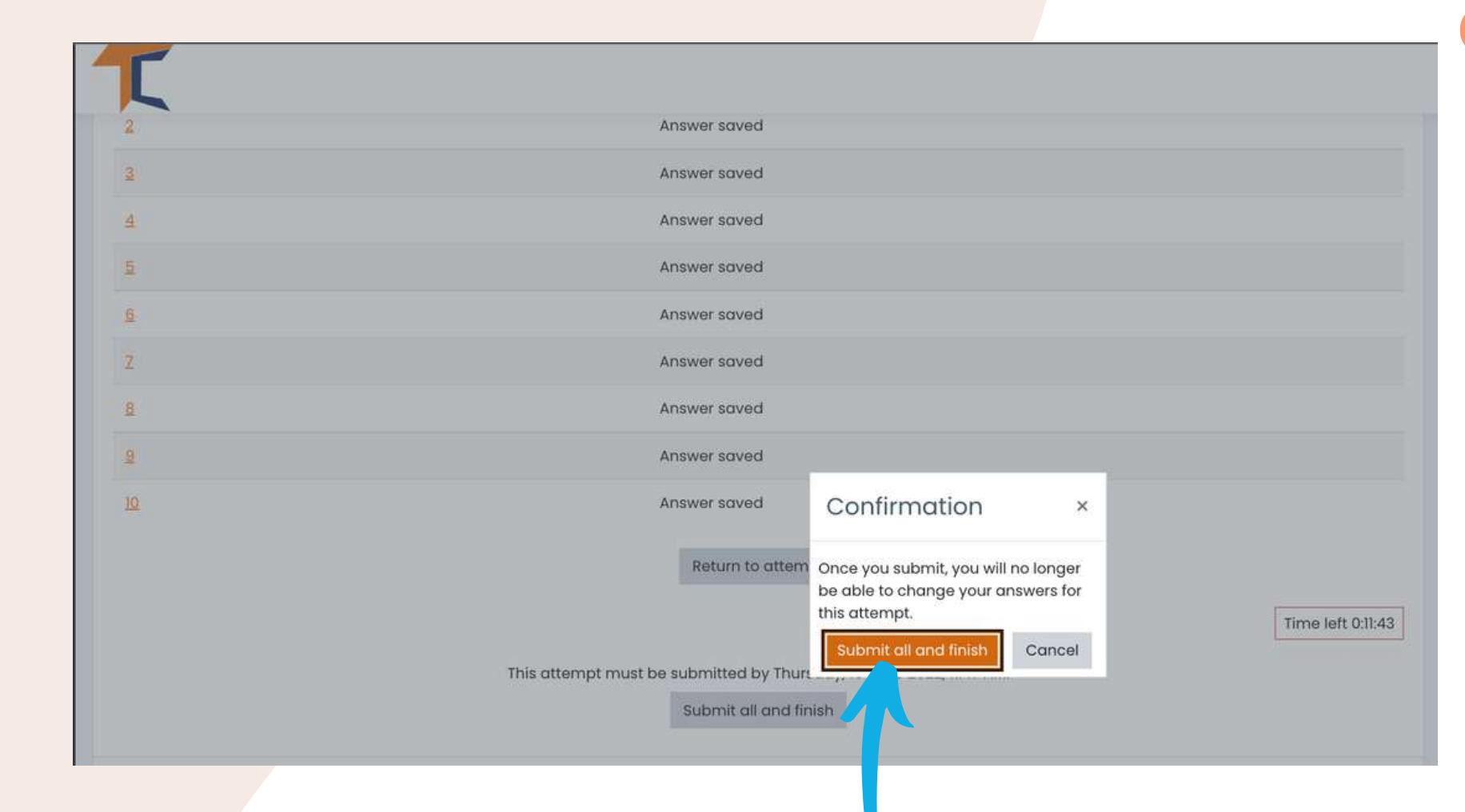

#### After you're done, select <<**Send all and finish**>>. Then, the answers will be corrected and you will be able to see where you went wrong.

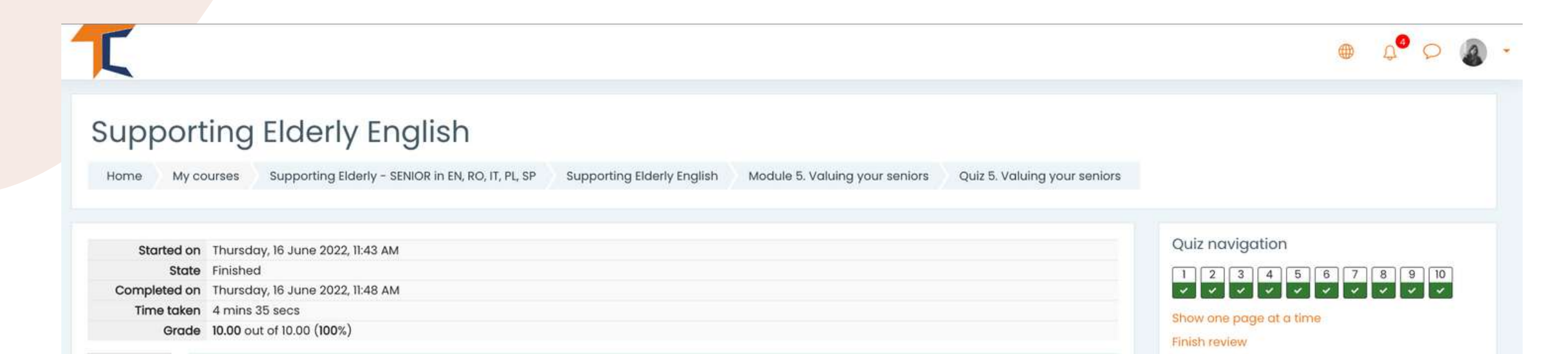

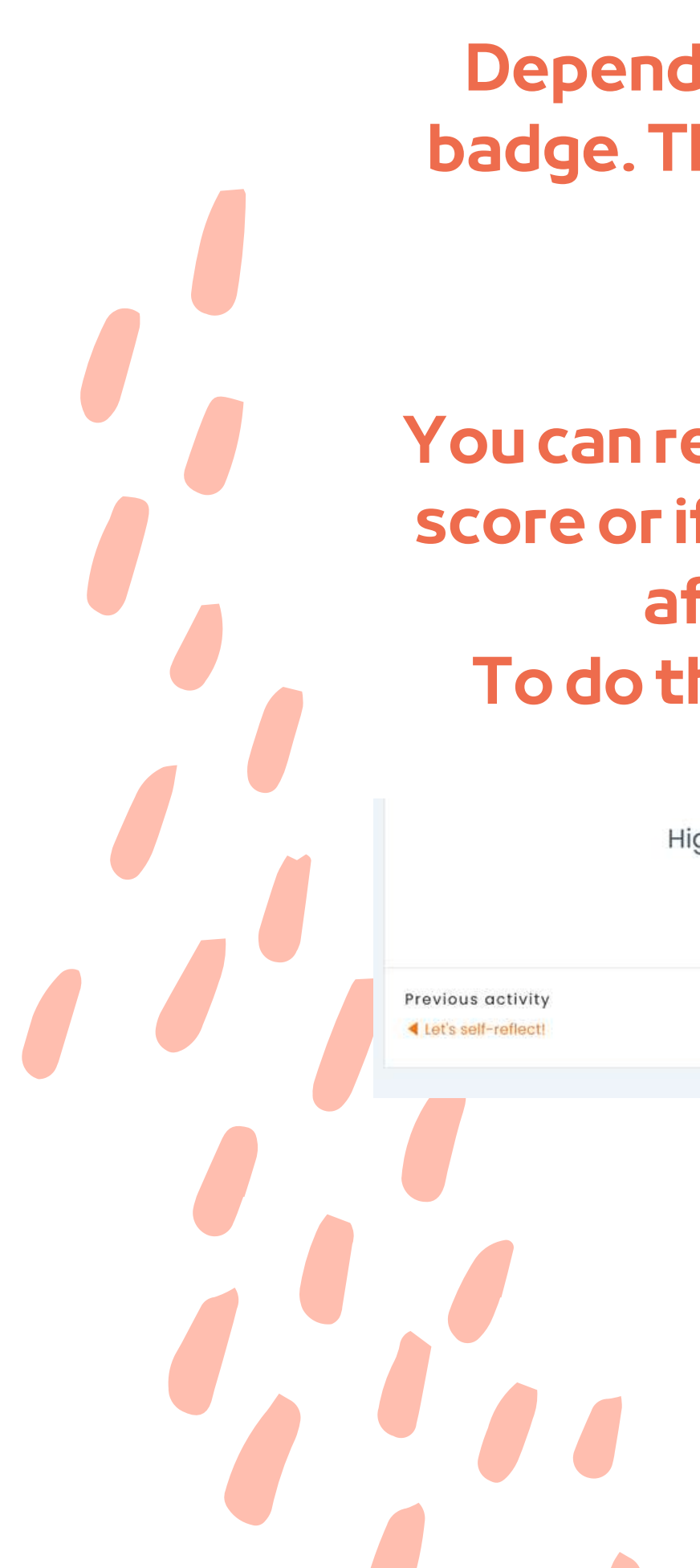

Depending on the grade you get, you will receive the badge. Then you can continue the course with the next activity.

You can retake the quizif you are not satisfied with your score or if you want to test your knowledge again, even after you have obtained the certificate. To do this, simply select <<**Re-attempt the quiz**>>.

| Highest   | arade: | 8.00 / | 10.00. |
|-----------|--------|--------|--------|
| 111911000 | 9.000. | 0.001  | 101001 |

Jump to ...

| attempt quiz |  |
|--------------|--|

|   | Next activity                                        |
|---|------------------------------------------------------|
| • | Course content. Module 2 - Understand your seniors > |
|   |                                                      |
|   |                                                      |
|   |                                                      |
|   |                                                      |
|   |                                                      |
|   |                                                      |

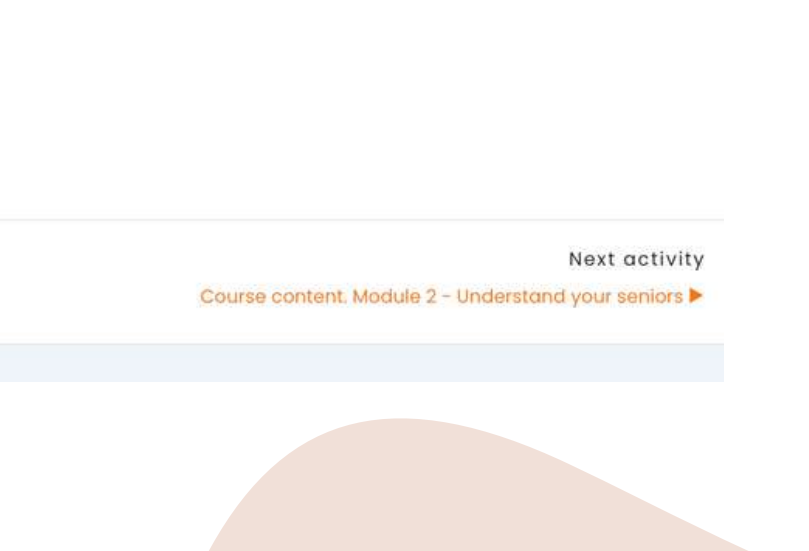

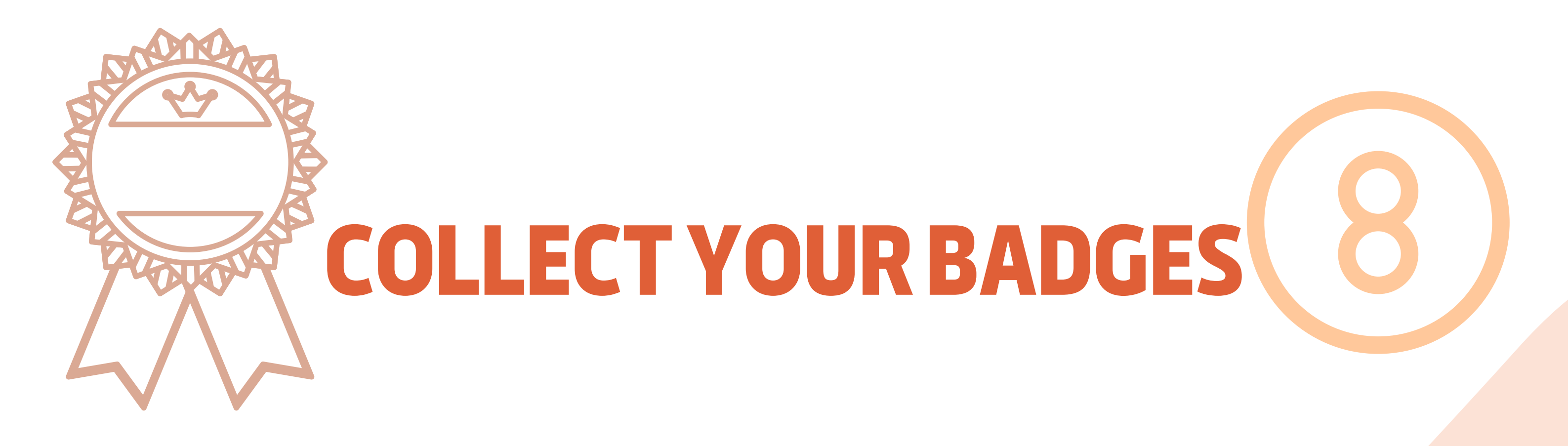

The badges mark the successful completion of each module. Solving the quiz with a passing score, is giving you a new badge. We wish you good luck in collecting all 5 badges!

1.SENIOR BLUE INITIATOR
2.SENIOR YELLOW EXPLORER
3.SENIOR ORANGE RESEARCHER
4.SENIOR WHITE EXPERT
5.SENIOR GOLD MASTER

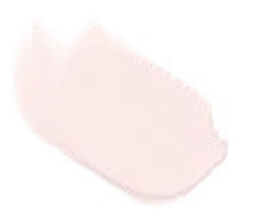

You will receive a notification in the up-right corner after each successfully completed quiz and by accessing it will take you to the badge section updated with your new achievements.

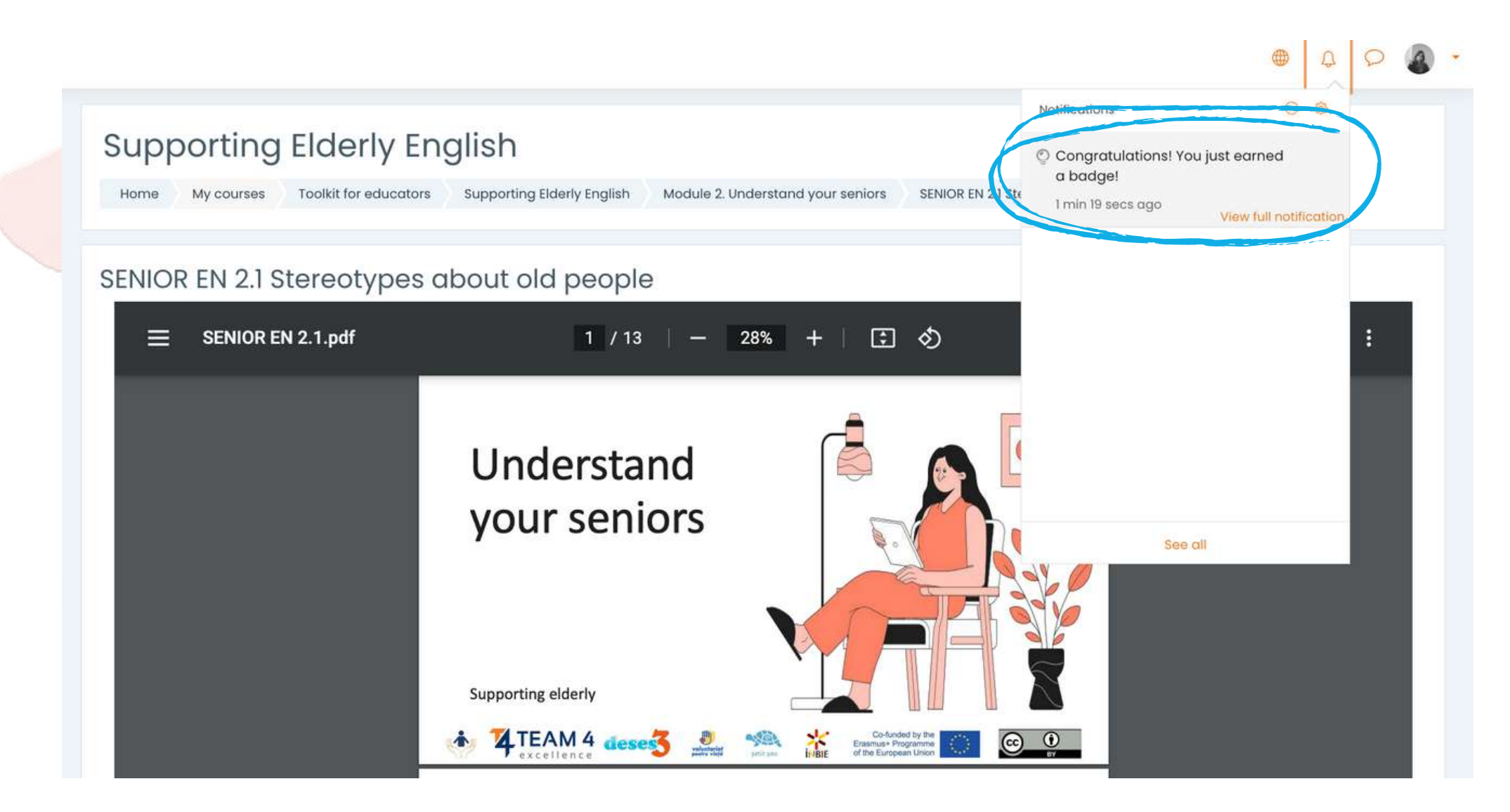

#### Supporting Elderly English

Home My courses Supporting Elderly - SENIOR in EN, RO, IT, PL, SP Supporting Elderly English Badges

#### Supporting Elderly English: Badges Number of badges available: 5

| Image | Name *                   | Description | Criteria                                                                                                    | Issued to me * 🚽 |
|-------|--------------------------|-------------|----------------------------------------------------------------------------------------------------|------------------|
|       | SENIOR WYS RESEARCHER EN | EN          | Users are awarded this badge when they complete the following requirement:  The following activity has to be completed:  "Quiz - Quiz 3. Work with your seniors"  | Data: 15/00/22-  |
|       | SENIOR VYS MASTER EN     | EN          | Users are awarded this badge when they complete the following requirement: The following activity has to be completed: © "Quiz - Quiz 5. Valuing your seniors"    | Date: 16/06/22   |
|       | SENIOR UYS EXPLORER EN   | EN          | Users are awarded this badge when they complete the following requirement: The following activity has to be completed: o "Quiz - Quiz 2. Understand your seniors" | Date: 16/06/22-  |
|       | SENIOR KYS INITIATOR EN  | EN          | Users are awarded this badge when they complete the following requirement: The following activity has to be completed: © "Quiz - Quiz I. Know your seniors"       | Date: 14/06/22~  |
|       | SENIOR ES EXPERT EN      | EN          | Users are awarded this badge when they complete the following requirement: The following activity has to be completed:                                            | Date: 16/06/22   |

### Gain more knowledge and get all the badges!

# **PROVIDE FEEDBACK**

### Input from students is essential for improving courses! We invite you to provide your opinion about the course.

#### Supporting Elderly English

Answer the questions

| Home          | Courses       | Supporting Elderly - SENIOR in EN, RO, IT, PL, SP | Supporting Elderly English | Course Feedback Survey | Course evaluation & feedback |
|---------------|---------------|---------------------------------------------------|----------------------------|------------------------|------------------------------|
| Cours         | e evalı       | uation & feedbacke                                |                            |                        |                              |
| To do: Subr   | mit feedback  |                                                   |                            |                        |                              |
| The input fro | om students i | s essential and always welcomed for improving o   | ur courses!                |                        |                              |
| We invite yo  | ou to provide | your opinion about the course.                    |                            |                        |                              |
| Thank you ir  | n advance!    |                                                   |                            |                        |                              |
|               |               |                                                   |                            |                        |                              |

# Use the <<**Previous page>>** and <<**Submit your answers>>** buttons to complete the survey and fill in the fields.

| Home My courses                                         | Supporting Elderly - SENIOR in EN RO IT PL SP    | Supporting Elderly English     | Course Feedback Survey        | Course evaluation & feedback    |
|---------------------------------------------------------|--------------------------------------------------|--------------------------------|-------------------------------|---------------------------------|
|                                                         | supporting Elderly Service in Eld, Ko, H, FE, SF | supporting Elderly English     | Course resublick survey       | Course evaluation a resubuch    |
| Complete a feedback                                     |                                                  |                                |                               |                                 |
|                                                         |                                                  |                                |                               |                                 |
| ourse evalua                                            | ITION & TEEADACK                                 |                                |                               |                                 |
| de: User's name will be loç                             | gged and shown with answers                      |                                |                               |                                 |
| ase motivate your choice.                               | You could add here comments about what do yo     | ou like or appreciate most abo | ut our course, how can we imp | rove your experience and what w |
| ,<br>ssing or disappointing in y                        | our experience.                                  |                                |                               |                                 |
|                                                         |                                                  |                                |                               |                                 |
|                                                         |                                                  |                                |                               |                                 |
|                                                         |                                                  |                                |                               |                                 |
|                                                         |                                                  |                                |                               |                                 |
|                                                         |                                                  |                                |                               |                                 |
| ere are required fields in th                           | nis form marked 🕕 .                              |                                |                               |                                 |
| ere are required fields in th                           | nis form marked 🕕 .                              |                                |                               |                                 |
| ere are required fields in th<br>revious page Submit y  | nis form marked ① .<br>rour answers Cancel       |                                |                               |                                 |
| ere are required fields in th<br>Previous page Submit y | nis form marked ① .<br>rour answers Cancel       |                                |                               |                                 |
| ere are required fields in th<br>revious page Submit y  | nis form marked ① .<br>rour answers Cancel       |                                |                               |                                 |
| ere are required fields in th<br>revious page Submit y  | nis form marked ① .<br>rour answers Cancel       |                                |                               |                                 |

# **DOWNLOAD THE CERTIFICATE**

You have reached the end of the course. Congratulations for going through all the online course modules and for successful completion of all missions! Now you may download your free course completion certificate in two easy steps

#### First, select << Download your certificate of the Supporting Elderly course>>

**Course completion certificate** 

You have reached the end of the course.

Congratulations for going through all the online course modules!

The link to download your free course certificate will be available upon completing all the tasks listed below.

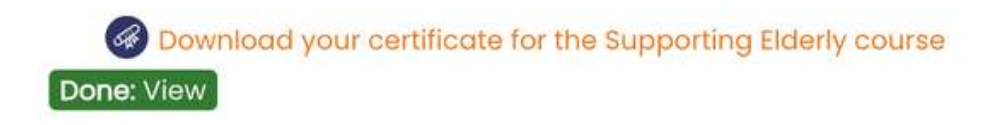

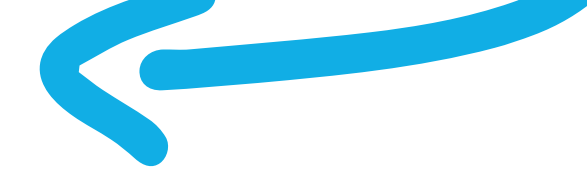

# From here you can download your certificate by the <<View your certificate>> button

| Supporting                | Elderly                                           |                    |                               |  |
|---------------------------|---------------------------------------------------|--------------------|-------------------------------|--|
| Home My courses           | Supporting Elderly - SENIOR in EN, RO, ES, IT, PL | Supporting Elderly | Course completion certificate |  |
| Download your certificate | e for the Supporting Elderly course               |                    |                               |  |
|                           |                                                   |                    |                               |  |
| Download vou              | ir certificate for the Suppo                      | ortina Elderly     | v course                      |  |
|                           | no 2022 2:27 PM                                   |                    | ,                             |  |
| Awarded on the body 16 Ju | ne 2022, 3:37 PM                                  |                    |                               |  |
| View certificate          |                                                   |                    |                               |  |
|                           |                                                   |                    |                               |  |
|                           |                                                   |                    |                               |  |
|                           |                                                   |                    |                               |  |
|                           |                                                   |                    |                               |  |
|                           |                                                   |                    |                               |  |

# **BONUS MATERIALS**

Participants that successfully completed all course modules are granted with access to the complete slide deck of Power Point Presentations, to the SENIOR Practical Guide for Facilitators, Supporting Elderly. A Practitioner's Guide and the SENIOR Practical Guide for Facilitators in addition to other useful educational materials and workshop scenarios specially designed for seniors and their trainers

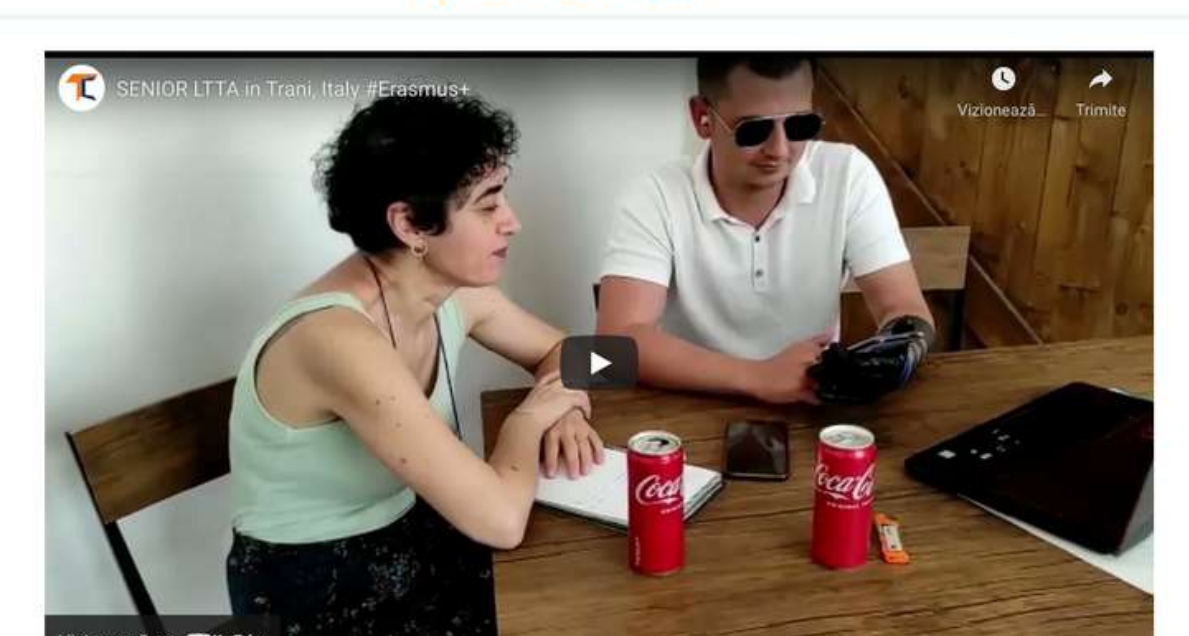

**Bonus Materials** 

| Vizionează pe                                                                                                    |  |
|----------------------------------------------------------------------------------------------------|--|
| SENIOR EN Presentations - Complete Silde Deck                                                                                                    |  |
| Essential needs of educators to support seniors EN   Done                                                                                                    |  |
| Supporting Elderly. A Practitioner's Guide EN  Done                                                                                                    |  |
| Service Practical Guide for Pacificators EN     Done     Bone     Bone |  |
| ✓ Done                                                                                                    |  |

#### To help us improve the courses, please fill in the survey at the very end.

Thank you for your participation and we hope that both the guide and the course were helpful to you.

Read more about the project here: https://trainingclub.eu/senior/

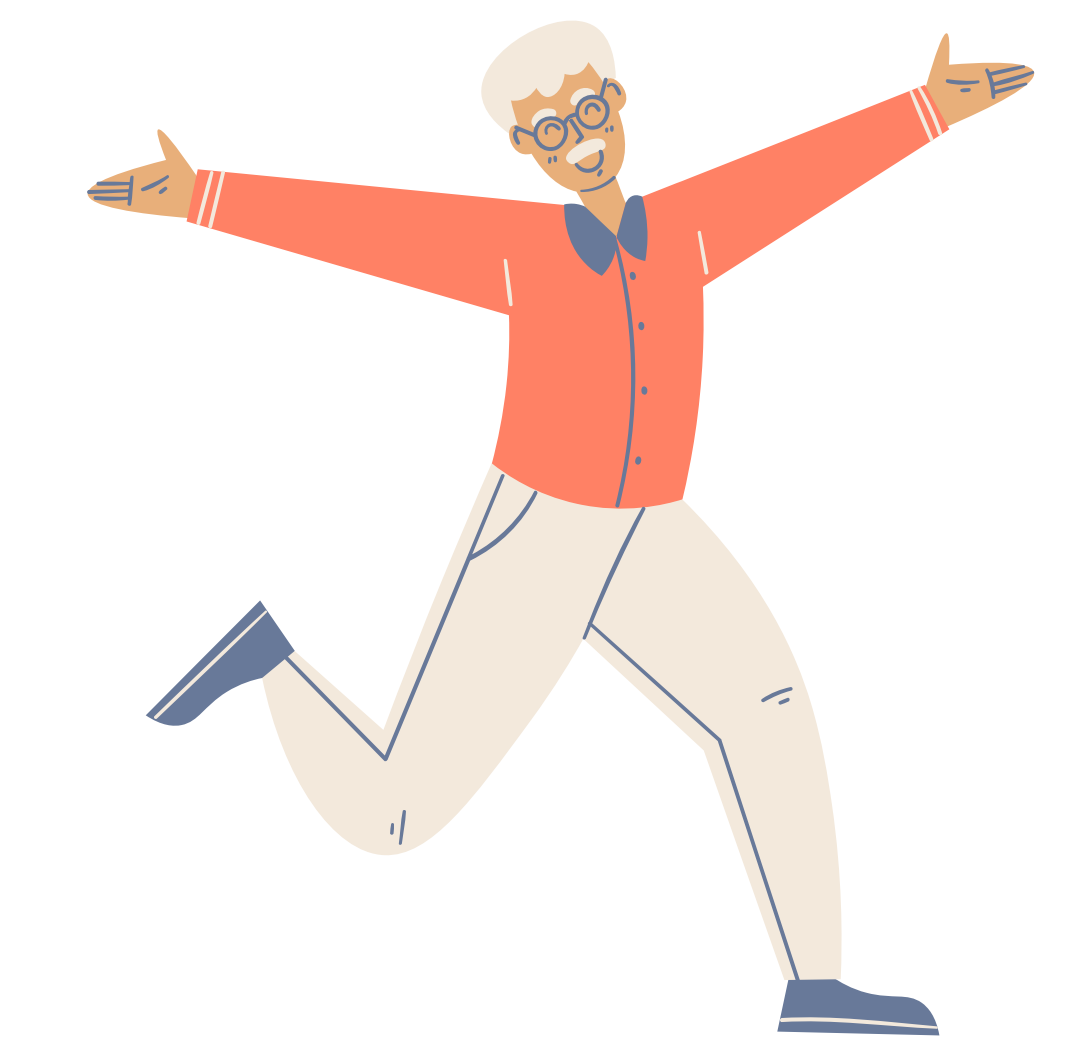

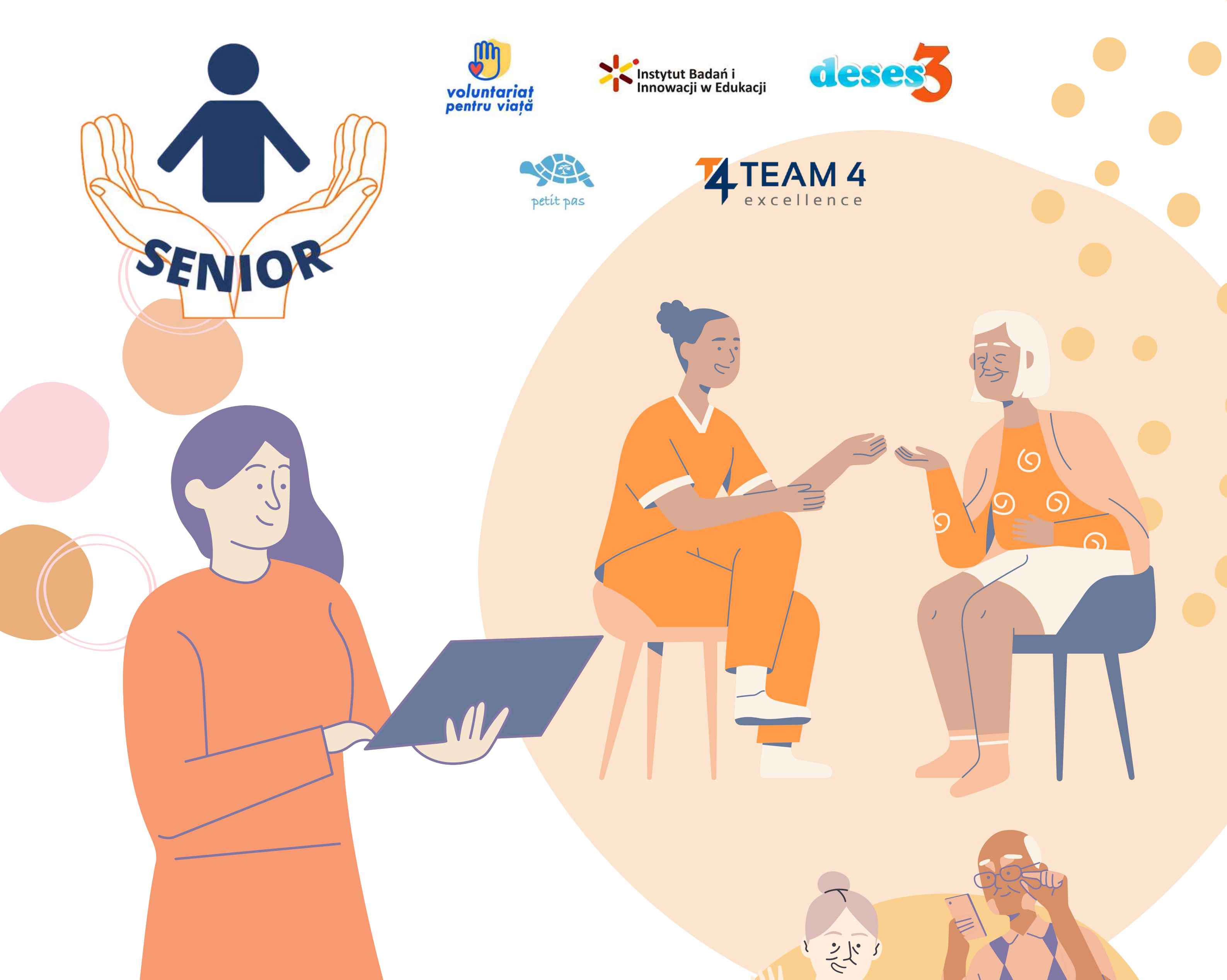

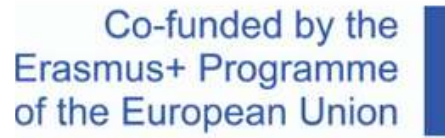

the \*\*\*\* me \*\*\*\* ion \*\*\*\*

Acknowledgement. This learning material has received funding from the European Commission under the ERASMUS+ Grant Agreement "Supporting Elderly Needs Is Our Responsibility", ID 2020-1-RO01-KA204-080320

Disclaimer. The European Commission's support for the production of this publication does not constitute an endorsement of the contents, which reflect the views only of the authors, and the Commission cannot be held responsible for any use which may be made of the information contained therein.

Copyright notice. CC BY. This license allows reusers to distribute, remix, adapt, and build upon the material in any medium or format, so long as attribution is given to the creator. The license allows for commercial use. © 2020 - 2022 SENIOR Consortium